# Air Manager (On-Air Management Client)

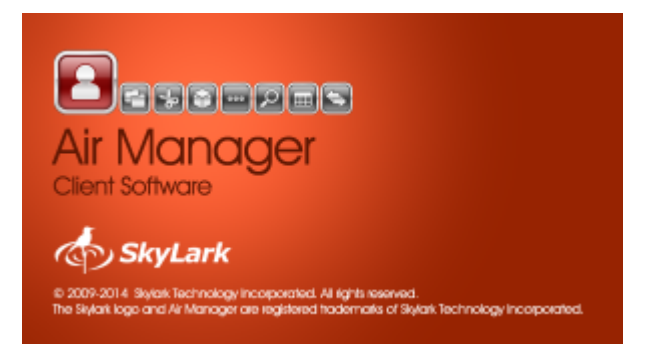

Air Manager is a multi-functional client application for management of server recording and playout channels, SL NEO graphic stations and media data storages. The app is used to compose, edit and execute recording and playout schedules both for separate servers and for automated recording, archiving, on-air and production complexes.

Air Manager is the main instrument for on-air and recording operators when forming programs in broadcasting complexes.

### **Air Manager Settings**

Configuring Air Manager allows setting its connections to active server modules of one or several SL NEO media servers that operate in a general network. Besides, it allows configuring different application functions and customizing user interface parameters (fonts, styles, etc).

Setting must be implemented every time when installing Air Manager to a new client station, changing IP addresses of SL NEO servers or adding new services (databases, record and playout channels).

The configuring procedure is launched in menu Air Manager→File→Configure....

#### **Preview Tab**

Preview tab allows configuring basic display modes and contains two windows: Preview Parameters and Output Hardware.

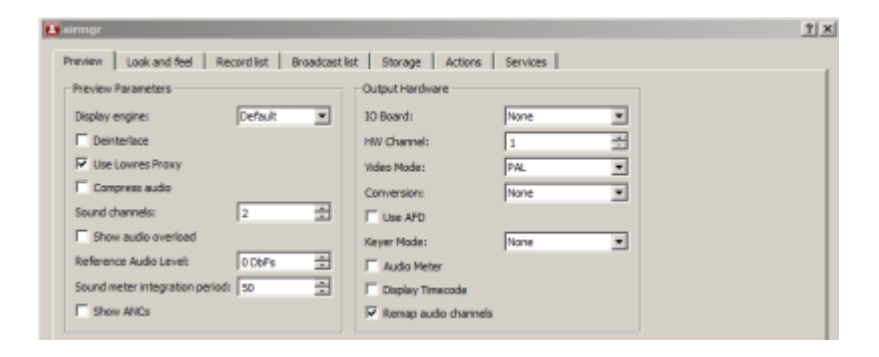

| Parameter                            | Description                                                                                                    |
|--------------------------------------|----------------------------------------------------------------------------------------------------|
| <b>Preview Parame</b>                | eters Section                                                                                                    |
|                                      | Choosing a video display technology in the File Monitor window. The choice<br>depends on work features of a client PC video card with Air Manager launched.<br>Sometimes, motherboard integrated video cards don't display video in the Default<br>mode. If this occurs, choose a mode from the list and reload the app. Supported<br>modes:                                                                                                    |
|                                      | Basic GDI                                                                                                    |
| Display engine                       | Hw Scale<br>•                                                                                                    |
|                                      | Hw Overlay                                                                                                    |
|                                      | •<br>Basic GDI HQ<br>•                                                                                                    |
|                                      | OpenGL<br>•                                                                                                    |
|                                      | Default                                                                                                    |
| Deinterlace                          | Turning on/off the mode of forced deinterlacing while viewing full resolution video in the File Monitor window.                                                                                                    |
| Use Lowres<br>Proxy                  | Turning on/off the mode of displaying proxy-copies (if there are any) in the File<br>Monitor window. If the option is inactive, the File Monitor window displays video in<br>full resolution. The app must be reloaded after activating the option.                                                                                                    |
| Compress Audio                       | Activating this option allows the app to accept a compressed low-speed audio<br>stream while viewing materials in the File Monitor window. The function is useful in<br>case of a non-compressed proxy-copy audio track (PCM with 1538 kBit/s speed for<br>a stereo pair) and relatively low throughput of the communications channel<br>between SL NEO server and client station. When the Compress Audio option is<br>activated, the server database module automatically starts creating a compressed<br>audio stream for viewing, even if the proxy-copy original stream is PCM (thus,<br>reducing the channel load). Encoding parameters cannot be configured.                  |
| Sound Channels                       | The number of audio channels displayed in the File Monitor window and in the app<br>rec-lists. For this option to work properly, the corresponding number of audio<br>channels must be configured at the server platform. The option allows listening up<br>to eight audio channels at the client station while viewing materials in the File<br>Monitor window.                                                                                                    |
| Show audio<br>overload               | The option allows File Monitor window to display relative values of audio levels greater than zero. The app must be reloaded after activating the option.                                                                                                    |
| Reference Audio<br>Level             | The parameter default value is "0". The level set in this field defines offset of levels displayed by sound indicators in File Monitor and Record windows to a set number of decibels relative to the dBFS scale. This option is necessary when using a scale of audio levels with a protective range in a digital sound signal. For instance, the maximal level of the audio track is -12 dB by the dBFS digital scale. Indicators displaying -12dB maximal level would make operators work very inconvenient. To make File Monitor indicators and the Record window display the value 0 dB corresponding the dBFS level of -12 dB, a +12 dB shift is set in the Audio Level field. |
| Sound meter<br>integration<br>period | Sound meter integration period in milliseconds                                                                                                    |
| Show ANCs                            | Displays ANC data (if any) for a current frame in the File Monitor window.                                                                                                    |

| Parameter               | Description                                                                                                    |
|-------------------------|----------------------------------------------------------------------------------------------------|
| <b>Preview Param</b>    | eters Section                                                                                                    |
| Output<br>Hardware      | This section allows redirecting audio/video display from the File Monitor window to an output board installed at a client station. Thus, you can view materials using a separate monitor.                                                                                                    |
| IO Board                | Choosing the type of a hardware output platform (board) installed at a client<br>station (or at the server itself). Supported:<br>•<br>Плата Matrox DSX,<br>•<br>Плата DekTec DTA (SDI only),<br>•<br>Плата BlackMagic Decklink,<br>•<br>Computer Screen - client station video card         |
| HW Channel              | The number of a physical playout channel (port) of the output board, which will be<br>used for displaying by Air Manager. Any conflicts while setting this parameter<br>should be avoided (no other software, including SL NEO server software, should use<br>the port set for Air Manager). |
| Video Mode              | Choosing display format                                                                                                    |
| Conversion              | Setting the mode of Up/Down conversion                                                                                                    |
| Use AFD                 | * Fix Me!                                                                                                    |
| Keyer Mode              | The mode when a board may form a pair of Fill+Key signals while viewing 32-bit video with alpha-channel (External mode developed for Matrox DSX boards).                                                                                                    |
| Audio Meter             | Activates the audio level indicator while viewing through the output board.                                                                                                    |
| Display<br>Timecode     | Activates a counter displaying the cursor current position in the File Monitor window (timecode format) when viewing via output board.                                                                                                    |
| Remap audio<br>channels | Activates support of sound streams redirection in case of output through a board.<br>Control is implemented by switches under sound indicators in the File Monitor<br>window.                                                                                                    |

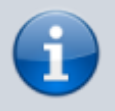

After configuring the modes in the Output Hardware window, Air Manager should be reloaded.

### Look and feel Tab

Look and Feel tab allows configuring appearance of the Air Manager user interface.

Last update: 2023/05/08 15:59

| airmgr                          |                             |                               |                           |
|---------------------------------|-----------------------------|-------------------------------|---------------------------|
| Preview Look and feel Record    | list Broadcast list Storage | Actions Services              |                           |
| Tables look                     |                             |                               |                           |
| Font family:                    | Default                     | Font size:                    | Default ÷                 |
| Cell height:                    | Auto                        | Draw horizontal lines         | Draw verticallines        |
| ✓ Highlight even/odd lines      |                             | Panel font size:              | Default 📩                 |
| Lists autoscrolling             |                             |                               |                           |
| AutoScroll button text:         | ito Scroll                  |                               | 🗌 Decorate root           |
| Number of rows above current: 3 |                             |                               |                           |
| Default D&D mode:               | ру                          |                               | <b>•</b>                  |
| Clipboard and shortcuts         |                             |                               |                           |
| Default Image duration:         | 100 frame(s)                | Exel style clipboard          | ✓ Auto clear replace mode |
| Buttons look                    |                             |                               |                           |
| Font family                     | Default                     | Font size:                    | Default 🔹                 |
| Button height:                  | Auto                        |                               |                           |
| Other                           |                             |                               |                           |
| Frame validation time:          |                             | 5sec                          |                           |
| Show frames in clock            |                             |                               |                           |
| Use Dark Theme (restart req)    |                             | Use Docking windows interface | (restart req)             |
|                                 |                             | Highlight Grouped Items       |                           |
| Set Group Title to Group Name   |                             |                               |                           |
|                                 | Ok Cancel                   | Save to file Load from file   |                           |

| Parameter                   | Description                                                                                                    |
|-----------------------------|----------------------------------------------------------------------------------------------------|
| Tables look                 | The window settings allow changing the font type and size in rec- and playlists (Broadcast and Record windows).                                                                                                    |
| Font family                 | Setting the font name for the Media Browser window and for all Broadcast and Record windows.                                                                                                    |
| Font size                   | Setting the font size for all windows.                                                                                                    |
| Cell height                 | Setting the line height in Broadcast, Record, and Media Browser windows.                                                                                                    |
| Draw<br>horizontal<br>lines | Activates displaying horizontal lines separating columns and rows in rec-lists and playlists                                                                                                    |
| Draw vertical<br>lines      | Activates displaying veretical lines separating columns and rows in rec-lists and playlists.                                                                                                    |
| Highlight<br>even/odd lines | Activates highlighting for adjacent lines in rec- and playlists.                                                                                                    |
| Panel font size             | Setting font size for the information panel at the bottom part of the Broadcast window.                                                                                                    |
| Lists<br>autoscrolling      | Window settings allow configuring parameters for rec-lists and playlists automatic<br>scrolling (Auto Scroll). The function of scrolling is activated automatically with the<br>sequence (rec-list, playlist) launch, and allows the operator to see the executable line and<br>the previous/following lines. Auto Scroll is disabled automatically when editing a text line<br>directly during its execution. The function requires manual re-activation in Air Manager<br>Top-menu after the end of editing. |
| AutoScroll<br>button text   | This field contains the text to be displayed next to the Auto Scroll checkbox in Air Manager Top-menu.                                                                                                    |
| Decorate root               | Enables additional elements when displaying group lines in Broadcast windows.                                                                                                    |

| Parameter                          | Description                                                                                                    |
|------------------------------------|----------------------------------------------------------------------------------------------------|
| Tables look                        | The window settings allow changing the font type and size in rec- and playlists (Broadcast and Record windows).                                                                                                    |
| Number of<br>rows above<br>current | Setting the number of lines displayed before the executable line in Broadcast and Record windows.                                                                                                    |
| Default D&D<br>mode                | Setting the mode to use when mouse dragging a line in Broadcast and Record windows. The default value is copying lines (Copy).                                                                                                    |
| Clipboard and                      | d shortcuts                                                                                                    |
| Default Image duration             | * Fix Me!                                                                                                    |
| Excel style<br>clipboard           | Enabling this option will add a thick dashed frame to copied lines in rec-lists and playlists. It is necessary to clearly state the place of inserting copied lines in this mode. Copied lines will overwrite the current ones in the place of insertion. (To activate this option, Air Manager must be reloaded)                                                                                                |
| Auto clear<br>replace mode         | Automatically disables the Replace function in playlists. Replace - replacing the selected playlist line<br>with a new one. The Replace mode is activated once while setting the Replace parameter at the<br>Broadcast window bottom part and is disabled automatically afterward. Deselection of the Auto clear<br>replace mode check box in settings turns off automatic deactivation of the Replace function. |
| <b>Buttons look</b>                | Window settings allow changing the font type and size for Air Manager Top-menu buttons:                                                                                                    |
| Font family                        | Setting the font type for buttons.                                                                                                    |
| Font size                          | Setting the font size.                                                                                                    |
| Button height                      | Setting the buttons height.                                                                                                    |
| Other                              |                                                                                                    |
| Show frames<br>in clock            | Activation of this parameter allows displaying hundredth parts of seconds in the clock placed in Air<br>Manager Top-menu.                                                                                                    |
| Frame<br>validation<br>time        | Activation of this parameter allows displaying hundredth parts of seconds in the clock placed in Air<br>Manager Top-menu.                                                                                                    |

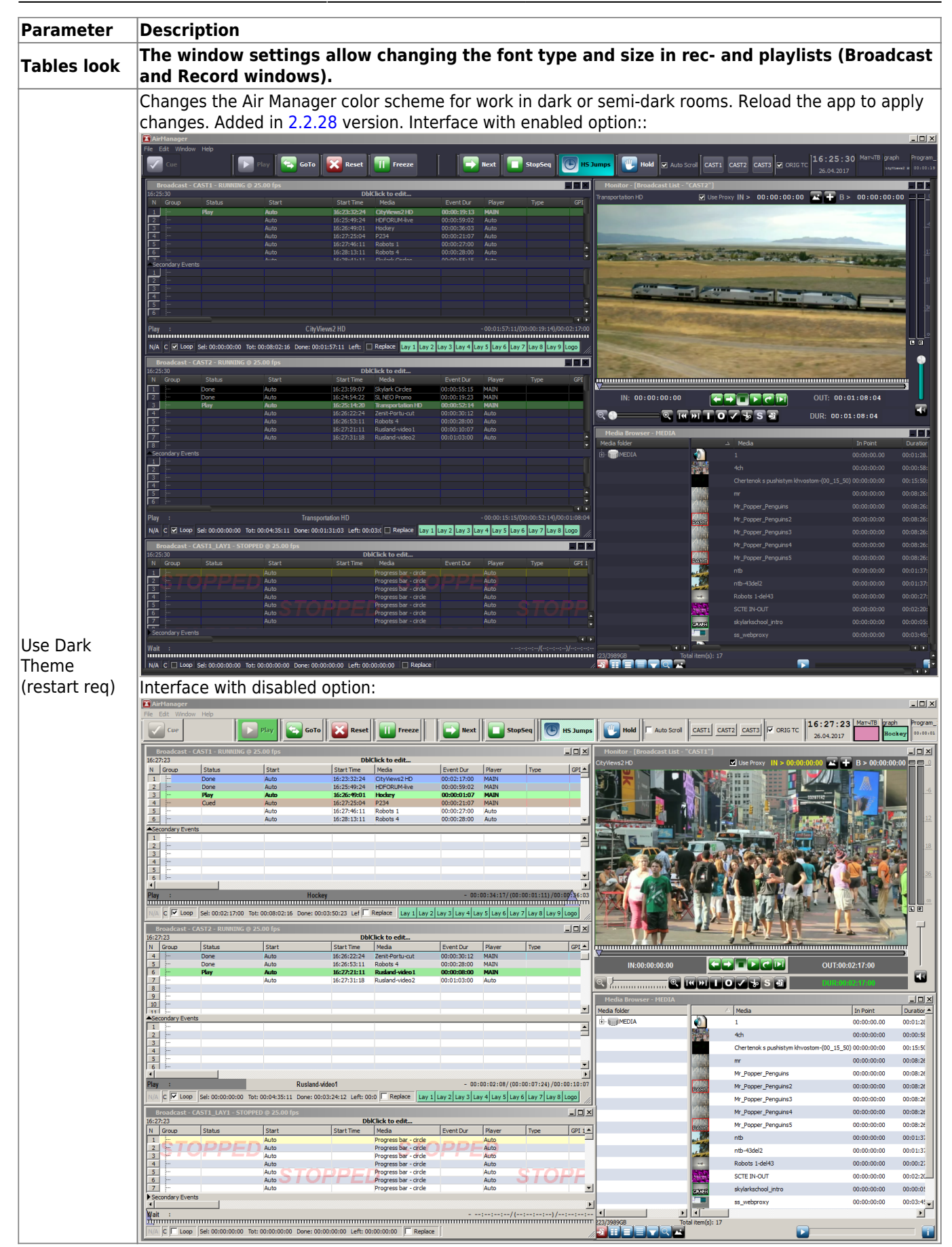

| Parameter                                            | Description                                                                                                    |
|------------------------------------------------------|----------------------------------------------------------------------------------------------------|
| Tables look                                          | The window settings allow changing the font type and size in rec- and playlists (Broadcast and Record windows).                                                                                                    |
|                                                      | Activation of the "window-snapping" interface. Reload the app to apply changes. Added in 2.2.28<br>version. Interface with enabled option:                                                                                                    |
| Use Docking<br>windows<br>interface<br>(restart req) | Phy         Transportation HD         - 00:00:13:15/(00:00:44:13)         Phy         Phy |
|                                                      | Image: Search Media     Archive Q     Key Fra.     Message     Message                                                                                                    |
|                                                      | 1 1                                                                                                    |
| Set Group<br>Title to Group<br>Name                  | The Title column of the group heading displays the group name. By default, it displays Title of the first group element. (To activate this option, Air Manager must be restarted)                                                                                                    |
| Highlight<br>Grouped<br>Items                        | The Title fields for lines united into a group will have a grey frame (To activate this option, Air<br>Manager must be restarted)                                                                                                    |

### **Record list Tab**

The tab allows configuring column displaying for rec-lists and contains fields for:

- forming a set of attributes (columns) displayed in rec-list windows, with an option to set a userdefined name for every column,
- user-defined names for Air Manager Top-menu buttons,
- user-defined names for displayed current statuses of rec-list lines.

| airmgr      |                 |             |                |         |              |                | ?            |
|-------------|-----------------|-------------|----------------|---------|--------------|----------------|--------------|
| Preview     | Look and feel   | Record list | Broadcast list | Storage | Actions 5    | Services       |              |
| Column      | Text            |             |                |         |              |                | <br><b>_</b> |
| Group       | Group           |             |                |         |              |                |              |
| Status      | s Status        |             |                |         |              |                |              |
| Source      | e Source        |             |                |         |              |                |              |
| 🗹 Tape      | Tape            |             |                |         |              |                |              |
| 🗹 Date      | Date            |             |                |         |              |                |              |
| 🗹 In Poi    | nt In Point     |             |                |         |              |                |              |
| Out Po      | oint OutPoint   |             |                |         |              |                |              |
| Start       | Start           |             |                |         |              |                |              |
| Start Start | Time Start Time |             |                |         |              |                |              |
| Stop 1      | Time Stop Time  |             |                |         |              |                |              |
| 🗹 Durati    | ion Duration    |             |                |         |              |                |              |
| Type 🗹      | Type            |             |                |         |              |                |              |
| Media       | Media           |             |                |         |              |                |              |
| Comm        | ent Comment     |             |                |         |              |                | <b>•</b>     |
| Button      | Text            |             |                |         | Job Status   | Text           |              |
| Cue         | Cue             |             |                |         |              |                |              |
| Rec I       | Rec             |             |                |         | Cueing       | Cueing         |              |
| Next I      | Next            |             |                |         | Cued         | Cued           |              |
| StopSeq 3   | StopSeq         |             |                |         | Rec          | Rec            |              |
| Append      | Append          |             |                |         | Inv          | Inv            |              |
| Delete I    | Delete          |             |                |         | Done         | Done           |              |
| Marker I    | Marker          |             |                |         | Skipped      | Skipped        |              |
| Reset I     | Reset           |             |                |         |              |                |              |
| GoTo        | GoTo            |             |                |         |              |                |              |
|             |                 |             |                |         |              |                |              |
|             |                 |             |                |         |              |                |              |
|             |                 |             |                |         |              |                |              |
|             |                 |             |                |         |              |                |              |
| I           |                 |             |                |         | I            |                |              |
|             |                 |             |                |         |              |                |              |
|             |                 |             | Ok             | Cancel  | Save to file | Load from file |              |
|             |                 |             |                |         |              |                |              |

| Parameter  | Description                                                                   |
|------------|-------------------------------------------------------------------------------|
| Column     | List of columns of a rec-list, with an option to turn on/off their displaying |
| Text       | Override recording list columns captions                                      |
| Button     | List of buttons of the Air Manager top panel                                  |
| Text       | Specifying user-defined captions for buttons of the Air Manager top panel     |
| Job Status | The list of record-list statuses                                              |
| Text       | Override job status title                                                     |

#### **Broadcast list**

The tab allows configuring column displaying for playlists and contains fields for:

- forming a set of attributes (columns) displayed in playlist windows, with an option to set a userdefined name for every column,
- user-defined names for Air Manager Top-menu buttons,
- user-defined names for Air Manager Top-menu buttons.

|                               | ook and feel | Record list | Broadcast | list Stor | age | Actions    | Services |       |      |   |
|-------------------------------|--------------|-------------|-----------|-----------|-----|------------|----------|-------|------|---|
| Column                        | Text         |             |           |           |     |            |          |       |      | - |
| <ul> <li>Group</li> </ul>     | Group        |             |           |           |     |            |          |       |      |   |
| <ul> <li>Status</li> </ul>    | Status       |             |           |           |     |            |          |       |      |   |
| <ul> <li>Player</li> </ul>    | Player       |             |           |           |     |            |          |       |      |   |
| <ul> <li>Tape</li> </ul>      | Tape         |             |           |           |     |            |          |       |      | - |
| <ul> <li>Date</li> </ul>      | Date         |             |           |           |     |            |          |       |      |   |
| <ul> <li>In Point</li> </ul>  | In Point     |             |           |           |     |            |          |       |      |   |
| <ul> <li>Out Point</li> </ul> | t Out Point  |             |           |           |     |            |          |       |      |   |
| <ul> <li>Start</li> </ul>     | Start        |             |           |           |     |            |          |       |      |   |
| Start Tim                     | e Start Time |             |           |           |     |            |          |       |      |   |
| Stop Time                     | e Stop Time  |             |           |           |     |            |          |       |      |   |
| Event Du                      | r Event Dur  |             |           |           |     |            |          |       |      |   |
| Type                          | Type         |             |           |           |     |            |          |       |      |   |
| Title                         | Title        |             |           |           |     |            |          |       |      |   |
| Comment                       | t Comment    |             |           |           |     |            |          |       |      |   |
| N                             | N            |             |           |           |     |            |          |       |      |   |
| Button                        | Text         |             |           |           | •   | Job Status | Text     | Color |      |   |
| ue (                          | Cue          |             |           |           | -7  |            |          |       |      |   |
| av F                          | Plav         |             |           |           |     | Cueina     | Cueina   |       |      |   |
| ext I                         | Next         |             |           |           |     | Cued       | Cued     |       |      |   |
| reeze F                       | Freeze       |             |           |           |     | Preroll    | Preroll  |       |      |   |
| topSeq S                      | StopSeq      |             |           |           |     | Play       | Play     |       |      |   |
| ppend /                       | Append       |             |           |           |     | Inv        | Inv      |       |      |   |
| elete [                       | Delete       |             |           |           |     | Done       | Done     |       |      |   |
| eset F                        | Reset        |             |           |           |     | Skipped    | Skipped  |       |      |   |
| oTo (                         | GoTo         |             |           |           |     | Freezed    | Freezed  |       |      |   |
| S Jumps H                     | HS Jumps     |             |           |           |     | NoMedia    | NoMedia  |       |      |   |
| old H                         | Hold         |             |           |           |     | GoTo       | GoTo     |       |      |   |
| review F                      | Preview      |             |           |           |     | Switch     | Switch   |       |      |   |
|                               | Alarm Clip   |             |           |           |     | HsMiss     | HsMiss   |       |      |   |
| larm Clip 🛛 🖊                 | Next Marker  |             |           |           |     | LIGER      | 10010    |       | <br> |   |
| larm Clip /<br>ext Marker M   | VEXUPIONEI   |             |           |           |     | 1          |          |       |      |   |

| Parameter  | Description                                                                                           |
|------------|----------------------------------------------------------------------------------------------------|
| Column     | List of columns of a playlist, with an option to turn on/off their displaying                         |
| Text       | Override playlist column titles                                                                       |
| Button     | List of buttons of the Air Manager top panel                                                          |
| Text       | Specifying user-defined captions for buttons of the Air Manager top panel                             |
| Job Status | The list of playlist-list statuses                                                                    |
| Text       | Override playlist statuses text                                                                       |
| Color      | 3Setting status color in the Status column Click on the field to activate a dialog for color settings |

| Parameter             | Descript                                                                                                    | ion                                                                                                    |                                                                    |                |                                                                                                    |                |                                             |                                                                                         |        |
|-----------------------|----------------------------------------------------------------------------------------------------|----------------------------------------------------------------------------------------------------|--------------------------------------------------------------------|----------------|----------------------------------------------------------------------------------------------------|----------------|---------------------------------------------|-----------------------------------------------------------------------------------------|--------|
| User Status<br>Config | The funct<br>defined cu<br>sense                                                                               | ion defines four or<br>riteria.                                                                                       | user stat                                                          | cuses of play  | list lines that are disp                                                                                                    | blayed acco    | rding to t                                  | he user-                                                                                |        |
|                       | The windo<br>triggering<br>Broadca<br>15:00:39<br>N Group<br>1<br>2<br>3<br>4<br>5<br>6<br>Secondary<br>Play : | OK     Cancel       DW of setting crite       ).       st - CAST1 - RUNNING       Status       Play       UserStatus1 | Eria for s<br>G @ 25.00 f<br>Start<br>Auto<br>Auto<br>Auto<br>Katy | Status displa  | ying (similar to settin<br><b>DblClick to edit</b><br>Media<br><b>Katy Perry - Roar (Official)</b><br>Ariana Grande - Focus<br>Hockey 5<br>Zenit-Portu<br>cial) | ng the criter  | ia for acti<br>SPI V 1<br>6<br>03:11/(00:02 | Event Dur<br>00:02:25:16<br>00:03:44:23<br>0:01:00:01<br>00:04:24:10<br>25:17)/00:04:29 | ×<br>• |
|                       |                                                                                                    | Loop Sel: 00:00:00:00                                                                                                 | ) Tot: 00:1                                                        | 3:38:12 Done:  | Replace Lay 1 Lay 2 La                                                                                                    | ay 3 Lay 4 Lay | 5 Lay 6 Lay                                 | 7 Lay 8 Logo                                                                            | //     |
|                       | Example                                                                                                    | of displaying the                                                                                                    | user sta                                                           | atus in a play | list. Added in 2.3.3 v                                                                                                    | ersion.        |                                             |                                                                                         |        |

### Storage

The Storage tab allows to configure local or network connections with database services of one or several SL NEO servers that work in a general network.

|--|

ľ

| Add<br>Edit<br>Delete<br>Move Up<br>Move Down |
|-----------------------------------------------|
| Edit<br>Delete<br>Move Up<br>Move Down        |
| Delete<br>Move Up<br>Move Down                |
| Delete<br>Move Up<br>Move Down                |
| Move Up<br>Move Down<br>Metadata Schema       |
| Move Down                                     |
| Move Down<br>Metadata Schema                  |
| Metadata Schema                               |
| Metadata Schema                               |
|                                               |
| Small                                         |
| News                                          |
| Name                                          |
| Icon                                          |
| Icon<br>Media                                 |
| Icon<br>Media<br>In Point<br>Duration         |
| Icon<br>Media<br>In Point<br>Duration         |
| Small                                         |

| Parameter            | Description                                                                                                    |  |
|----------------------|----------------------------------------------------------------------------------------------------|--|
| Storage<br>servers   | The window containing IP addresses of SL NEO servers with databases<br>connected to Air Manager. These settings are necessary for providing Air<br>Manager access to SL NEO Media Database modules and displaying clips<br>in Media Browser and File Monitor windows. |  |
| Add/Edit             | The button allows adding/editing the server with a database you want to connect.                                                                                                    |  |
| Delete               |                                                                                                    |  |
| Move Up/Move<br>Down | The buttons serve for sorting the list. The order set here is used for displaying servers and their databases in the Media Browser window.                                                                                                    |  |

| Parameter                                                                                                    | Description                                                                                                    |  |
|----------------------------------------------------------------------------------------------------|----------------------------------------------------------------------------------------------------|--|
| Storage<br>servers                                                                                                    | The window containing IP addresses of SL NEO servers with databases<br>connected to Air Manager. These settings are necessary for providing Air<br>Manager access to SL NEO Media Database modules and displaying clips<br>in Media Browser and File Monitor windows.                                                                                                    |  |
| Del to trash for                                                                                                    | The parameter allows setting time (in days) of automatic deletion of materials from<br>the recycle bin. The technology of removing files into a recycle bin works in the<br>following way: when deleting a clip from the Media Browser window, Air Manager<br>puts the material into the Trash folder and defines the time of automatic deletion<br>for this material according to the value specified in Del to Trash field. Setting this<br>parameter is necessary for every workplace (for every Air Manager application<br>respectively).                                                                                                    |  |
| Del to trash                                                                                                    | Allows redefining time settings for storage of a deleted clip in the recycle bin,                                                                                                    |  |
| low chace alarm                                                                                                    | Low charge alarm threshold                                                                                                    |  |
| Low space alarm                                                                                                    | Low space alarm threshold                                                                                                    |  |
| Metadata<br>Schema                                                                                                    | Metadata schema server: MEDIA (medb://localhost:9900)                                                                                                    |  |
| Log user actions                                                                                                    | Specifying a folder to store a record of a log-file that contains user actions                                                                                                    |  |
|                                                                                                    | Information.<br>The window contains fields that allow setting the "Icon view" mode of                                                                                                    |  |
|                                                                                                    |                                                                                                    |  |
| Icon view                                                                                                    | icon and text displaying in the Media Browser window.                                                                                                    |  |
| Icon view                                                                                                    | icon and text displaying in the Media Browser window.<br>Icon size                                                                                                    |  |
| Icon size<br>Icon view<br>spacing                                                                                                    | icon and text displaying in the Media Browser window.<br>Icon size<br>Spacing between icons                                                                                                    |  |
| Icon view<br>Icon view<br>spacing<br>Icon<br>arrangement                                                                                         | icon and text displaying in the Media Browser window.<br>Icon size<br>Spacing between icons<br>Icon arrangement order Left to right: row layout. Top to bottom: column layout                                                                                                    |  |
| Icon view<br>Icon view<br>spacing<br>Icon<br>arrangement<br>Icon text                                                                            | icon and text displaying in the Media Browser window.<br>Icon size<br>Spacing between icons<br>Icon arrangement order Left to right: row layout. Top to bottom: column layout<br>Icon text arrangement                                                                                                    |  |
| Icon view<br>Icon view<br>spacing<br>Icon<br>arrangement<br>Icon text<br>Text word wrap                                                          | icon and text displaying in the Media Browser window.<br>Icon size<br>Spacing between icons<br>Icon arrangement order Left to right: row layout. Top to bottom: column layout<br>Icon text arrangement<br>Word wrapping in long texts                                                                                                    |  |
| Icon view<br>Icon size<br>Icon view<br>spacing<br>Icon<br>arrangement<br>Icon text<br>Text word wrap<br>Thumbnail<br>view                        | icon and text displaying in the Media Browser window.<br>Icon size<br>Spacing between icons<br>Icon arrangement order Left to right: row layout. Top to bottom: column layout<br>Icon text arrangement<br>Word wrapping in long texts<br>The window contains fields that allow setting the "Thumbnail view" mode<br>of icon and text displaying in the Media Browser window                                                                                                    |  |
| Icon view<br>Icon size<br>Icon view<br>spacing<br>Icon<br>arrangement<br>Icon text<br>Text word wrap<br>Thumbnail<br>view<br>Icon size           | icon and text displaying in the Media Browser window.<br>Icon size<br>Spacing between icons<br>Icon arrangement order Left to right: row layout. Top to bottom: column layout<br>Icon text arrangement<br>Word wrapping in long texts<br>The window contains fields that allow setting the "Thumbnail view" mode<br>of icon and text displaying in the Media Browser window<br>Icon size                                                                                                    |  |
| Icon view<br>Icon size<br>Icon view<br>spacing<br>Icon<br>arrangement<br>Icon text<br>Text word wrap<br>Thumbnail<br>view<br>Icon size<br>Column | icon and text displaying in the Media Browser window.<br>Icon size<br>Spacing between icons<br>Icon arrangement order Left to right: row layout. Top to bottom: column layout<br>Icon text arrangement<br>Word wrapping in long texts<br>The window contains fields that allow setting the "Thumbnail view" mode<br>of icon and text displaying in the Media Browser window<br>Icon size<br>Column name specified in Air Manager. You can uncheck displaying certain<br>columns.                                                                                                    |  |
| Icon view Icon view Icon view spacing Icon arrangement Icon text Text word wrap Thumbnail view Icon size Column Name                             | icon and text displaying in the Media Browser window.<br>Icon size<br>Spacing between icons<br>Icon arrangement order Left to right: row layout. Top to bottom: column layout<br>Icon text arrangement<br>Word wrapping in long texts<br>The window contains fields that allow setting the "Thumbnail view" mode<br>of icon and text displaying in the Media Browser window<br>Icon size<br>Column name specified in Air Manager. You can uncheck displaying certain<br>columns.<br>The displayed column name. Allows to change Media Browser column titles and set<br>user-defined ones.                                                                                                    |  |
| Icon view Icon size Icon view spacing Icon arrangement Icon text Text word wrap Thumbnail view Icon size Column Name List view                   | icon and text displaying in the Media Browser window.<br>Icon size<br>Spacing between icons<br>Icon arrangement order Left to right: row layout. Top to bottom: column layout<br>Icon text arrangement<br>Word wrapping in long texts<br>The window contains fields that allow setting the "Thumbnail view" mode<br>of icon and text displaying in the Media Browser window<br>Icon size<br>Column name specified in Air Manager. You can uncheck displaying certain<br>columns.<br>The displayed column name. Allows to change Media Browser column titles and set<br>user-defined ones.<br>The window contains fields that allow setting the "List view" mode of icon<br>and text displaying in the Media Browser window.                                                                                                    |  |
| Icon view Icon size Icon view spacing Icon arrangement Icon text Text word wrap Thumbnail view Icon size Column Name List view Icon size         | icon and text displaying in the Media Browser window.<br>Icon size<br>Spacing between icons<br>Icon arrangement order Left to right: row layout. Top to bottom: column layout<br>Icon text arrangement<br>Word wrapping in long texts<br>The window contains fields that allow setting the "Thumbnail view" mode<br>of icon and text displaying in the Media Browser window<br>Icon size<br>Column name specified in Air Manager. You can uncheck displaying certain<br>columns.<br>The displayed column name. Allows to change Media Browser column titles and set<br>user-defined ones.<br>The window contains fields that allow setting the "List view" mode of icon<br>and text displaying in the Media Browser window.<br>Icon size                                                                                         |  |
| Icon view Icon size Icon view spacing Icon arrangement Icon text Text word wrap Thumbnail view Icon size Column Name List view Icon size Column  | icon and text displaying in the Media Browser window.<br>Icon size<br>Spacing between icons<br>Icon arrangement order Left to right: row layout. Top to bottom: column layout<br>Icon text arrangement<br>Word wrapping in long texts<br>The window contains fields that allow setting the "Thumbnail view" mode<br>of icon and text displaying in the Media Browser window<br>Icon size<br>Column name specified in Air Manager. You can uncheck displaying certain<br>columns.<br>The displayed column name. Allows to change Media Browser column titles and set<br>user-defined ones.<br>The window contains fields that allow setting the "List view" mode of icon<br>and text displaying in the Media Browser window.<br>Icon size<br>Column name specified in Air Manager. You can uncheck displaying certain<br>columns. |  |

| Parameter                | Description                                                                                                    |  |
|--------------------------|----------------------------------------------------------------------------------------------------|--|
| Storage<br>servers       | The window containing IP addresses of SL NEO servers with databases<br>connected to Air Manager. These settings are necessary for providing A<br>Manager access to SL NEO Media Database modules and displaying clips<br>in Media Browser and File Monitor windows. |  |
| Configure XMP<br>Columns | Specifying metadata schema fields displayed in Media Browser.                                                                                                    |  |

### Actions

The tab Actions allows setting modes of start of events for rec- and playlists.

2025/01/16 20:48

15/56

| airmgr                                                          | ?                                                                     |
|-----------------------------------------------------------------|-----------------------------------------------------------------------|
| Preview Look and feel Record list Broadcast list Storage        | Actions Services                                                      |
| Play/Rec start hot key: None Controller type: None              | Port: 1                                                               |
| Broadcast list actions                                          |                                                                       |
| Jump:                                                           | Make current and play                                                 |
| Skip:                                                           | Make current and play                                                 |
| Start type hotkey - Column: None Value                          |                                                                       |
| Final Enable manual start for "HardTime" jobs                   | Use sync bar only                                                     |
| Message allert sound:                                           | Browse Message allert delay: Osec                                     |
| Auto strip storage 🔽 Check Part Media 🔽 Check media             | in editors 🔽 Check Media Offline Default start type: Sequence 💌       |
| Media Certificates 🗖 Strict Media Markers 🦵 Allow Jump No Media | DnD Player attribute for main lists Editor autosave period: Disable 💼 |
| Confirmation on Reset 🔽 Confirmation on Stop Seq 🖵 Browser Dt   | olClk inserts Player colors I Play button sends next                  |
| ☐ Fix durations on playlist load                                | dary media                                                            |
| Des list selies                                                 |                                                                       |
| Reclist actions                                                 | Male amount and annual                                                |
| Jump:                                                           | Check media on all starsage                                           |
|                                                                 | Check meula on all storages                                           |
|                                                                 |                                                                       |
|                                                                 |                                                                       |
|                                                                 |                                                                       |
|                                                                 |                                                                       |
|                                                                 |                                                                       |
|                                                                 |                                                                       |
| Ok Cancel                                                       | Save to file Load from file                                           |

| Parameter                 | Description                                                                                                    |  |
|---------------------------|----------------------------------------------------------------------------------------------------|--|
| Play/Rec start<br>hot key | Setting a "hot key" at a client station to manage start of events of rec-lists and playlists.                                                                                                    |  |
| Controller type           | Choosing a controller model for work with recording channels (VTR control, viewing materials in Media Browser).                                                                                                    |  |
| Port                      | The sequence number of controller connected to a client station                                                                                                    |  |
| Broadcast list<br>actions | The window of setting Top-Menu buttons for playout management. These<br>settings might be useful while using SL NEO server as a file player in<br>broadcasting studios and in situations, when the playout management<br>process requires complete involvement of an operator. |  |

| Parameter                                     | Description                                                                                                    |  |
|-----------------------------------------------|----------------------------------------------------------------------------------------------------|--|
|                                               | Setting variant responses for the Jump (GoTo) button — commands of an urgent transition to executing any selected action in playlist:<br>•                                                                                                    |  |
|                                               | <b>Make current only</b> - pressing the GoTo button continues execution of the current<br>event, the selected playlist line status changes to GoTo. Further pressing the Play<br>button starts playback of the selected line. This option allows replacing the line<br>designated for transition on GoTo command.                                                                                                    |  |
| Jump                                          | Make current and Pretake - pressing GoTo continues executing the current<br>event and changes the selected playlist line status to Cued (event is ready for a<br>start command). Further clicking the Play button will lead to instantaneous start of<br>playout of the selected line. This option doesn't allow choosing another line — the<br>transition is possible only to a line with Cued status.                                                                   |  |
|                                               | <ul> <li>Make current and Play (default value) — pressing GoTo instantaneously starts execution of the selected playlist line.</li> </ul>                                                                                                    |  |
|                                               | <b>Restart and Pretake</b> - pressing GoTo stops execution of the current event and changes the selected playlist line status to Cued (the event is ready for the start command).                                                                                                    |  |
| Skip                                          | Setting variant responses for the Skip button – the command of urgent transition to execution of the next playlist event. The Skip command is a particular case of GoTo command, so variants of response are identical.                                                                                                    |  |
| Start type hotkey                             | Column+Value                                                                                                    |  |
| Enable manual<br>start for<br>"HardTime" jobs | This parameter is default and allows manual launch of playback for events that have the Hard Start type of start.                                                                                                    |  |
| Use sync bar<br>only                          | The option allows managing playback channels using only the buttons for<br>synchronous channel management in Air Manager Top-Menu (see Synchronous<br>operations). Activation of Broadcast windows will not have any influence on the<br>choice and change of the managed channel.                                                                                                    |  |
| Message alert<br>sound                        | Specifying a WAV audio file to play back when receiving messages in the Message List window.                                                                                                    |  |
| Message alert<br>delay                        | Six Me!                                                                                                    |  |
| Auto strip<br>storage                         | When active, this option allows using a clip MediaID while dragging it into a playlist, not linking it to a certain media database. The program channel will search the clip in all connected media databases and play back from the first available one containing the clip. If the option is inactive, Air Manager will use a full path to the clip when dragging it into a playlist, including the media database address. (medb://localhost:9900/title:myclipMediaID) |  |
| Check Part Media                              | The parameter allows activating signalization in Broadcast windows and playlist<br>editors for the lines containing materials in the process of import or recording (line<br>text color is red, the Status playlist column displays a title Part Media). The app<br>uses Media fields for verification.                                                                                                    |  |
| Check media in<br>editors                     | The parameter turns on/off verification and signalization in playlist editors for lines<br>with materials absent in the server database (the line text color is red, the Status<br>column of a playlist editor says No Media). The app uses Media fields for<br>verification.                                                                                                    |  |
| Check Media<br>Offline                        | 🕆 Fix Me!                                                                                                    |  |

| Parameter                                 | Description                                                                                                    |  |
|-------------------------------------------|----------------------------------------------------------------------------------------------------|--|
|                                           | Setting the default start type while forming playlists. There are the following start types:<br>•                                                                                                    |  |
|                                           | <b>Auto или Sequence</b> - default type of start for manual placement of clips to the playlist. Lines with this type start automatically after playback of the previous line, providing non-stop execution for a sequence of events.                                                                                        |  |
| Default Start<br>Type                     | •<br>Manual - manual launch of lines with Play, GoTo or Next commands. Using this<br>start type by default when forming playlists might be useful during playback of<br>clips in broadcasting studios, production of real-time programs, and when there is a<br>need to play back materials randomly instead of a sequence. |  |
|                                           | <b>Hard Start</b> - Tstart of execution of a line/event at a set time. Start of execution is implemented by the server system timer (client PC time may differ). Use NTP time syncronization.                                                                                                    |  |
| Media<br>Certificates                     | 🕆 Fix Me!                                                                                                    |  |
| Strict Media<br>Markers                   | 🕆 Fix Me!                                                                                                    |  |
| Allow Jump No<br>Media                    | Transition to NoMedia lines with the GoTo button                                                                                                    |  |
| DnD Player<br>attribute for<br>main lists | When dragging the selected clip from the Media Browser window to the main playlist window, transfers the Player column value                                                                                                    |  |
| Editor autosave<br>period                 | Periodicity of autosave for the playlists editor, in minutes.                                                                                                    |  |
| Confirmation on<br>Reset                  | Activates confirmation when pressing the Reset button in the playlist                                                                                                    |  |
| Confirmation on<br>Stop Seq               | Activates confirmation when pressing the Stop button in the playlist.                                                                                                    |  |
| Browser DblClk<br>inserts                 | When the option is active, a double-click on a clip in Media Browser will add it to a selected playlist position.                                                                                                    |  |
| Player colors                             | * Fix Me!                                                                                                    |  |
| Play button<br>sends next                 | The setting changes the "Play" button functionality in a way it stays active during the element playback and launches the next element, when pressed. Added in 2.3.37 version                                                                                                    |  |
| Fix durations on<br>playlist load         | The setting changes the "Play" button functionality in a way it stays active during the element playback and launches the next element, when pressed. Added in 2.3.63 version                                                                                                    |  |
| Check secondary media                     | Turning off the media status check for secondary events. When checked, the status check is on. Added in 2.3.74 version.                                                                                                    |  |
| <b>Rec list actions</b>                   | Settings of Top-Menu buttons for record management                                                                                                    |  |

| Parameter                                     | Description                                                                                                    |  |
|-----------------------------------------------|----------------------------------------------------------------------------------------------------|--|
|                                               | Setting variant responses for the Jump (GoTo) button — the command of urgent transition to executing any selected action in a rec-list<br>•                                                                                                    |  |
|                                               | Make current only - pressing the GoTo button stops recording the current event, further clicking the Rec button launches recording of a selected line<br>•                                                                                                    |  |
| Jump                                          | <ul> <li>Make current and Pretake - pressing the button GoTo stops recording the current event, the selected rec-list line status changes to Cued (event is ready for the start command). Further pressing the Rec button instantaneously starts recording the selected line.</li> <li>•</li> </ul> |  |
|                                               | Make current and Record (default value) - pressing the GoTo button immediately starts recording the selected rec-list line.                                                                                                    |  |
| Enable manual<br>start for<br>"HardTime" jobs | This parameter is default and allows manual launch of recording for events with the Hard Start type of start.                                                                                                    |  |
| Check media on all storages                   | The option allows checking coincidence of names in the Media fields for record events and clip names on all network databases connected to Air Manager.                                                                                                    |  |
| Use sync bar<br>only                          | The option allows managing recording channels using only buttons for synchronous channel management in Air Manager Top-Menu (see Synchronous operations).                                                                                                    |  |

### Services

The option allows managing recording channels using only buttons for synchronous channel management in Air Manager Top-Menu (see Synchronous operations).

| 2025/01/16 2 | 0:48 |
|--------------|------|
|              |      |

| airmgr                                                                                                    | ?                                                                                                    |
|----------------------------------------------------------------------------------------------------|----------------------------------------------------------------------------------------------------|
| Preview Look and feel Record list Broad                                                                                                    | ast list Storage Actions Services                                                                                                    |
| Record servers                                                                                                    | Broadcast servers                                                                                                    |
| Name     Host     Num       REC1     localhost 1       REC2     localhost 2       REC3     localhost 3       REC4     localhost 4   Delete server | Name       Host       Num       Passwd       GrHost       GrNum       GrPI       Storages         CAST1       localhost 1       ********       Local       Local |
| -VTR servers                                                                                                    | ×                                                                                                    |
| Host Num Description                                                                                                    |                                                                                                    |
| Delete                                                                                                    |                                                                                                    |
|                                                                                                    |                                                                                                    |
| Ok                                                                                                    | Concol Source to file Land from file                                                                                                    |

| Parameter            | Description                                                                                                    |
|----------------------|----------------------------------------------------------------------------------------------------|
| Record<br>servers    | Configuring parameters of Air Manager connections to corresponding SL<br>NEO File Recorder modules.                              |
| Name                 | Specify a displayed service name (e.g. REC1, REC2).                                                                              |
| Host                 | Specify IP address of the server with a corresponding SL NEO File Recorder service launched.                                     |
| Num                  | Specify the recording service sequence number.                                                                                   |
| New Server           | Specify the recording service sequence number.                                                                                   |
| Delete Server        | Deleting the selected connection.                                                                                                |
| Broadcast<br>servers | Window for configuring parameters of client application connections to the corresponding SL NEO Program Player playback modules. |
| Name                 | Specify a displayed service name (e.g. CAST1, CAST2).                                                                            |
| Host                 | Specify IP address of the server with SL NEO Program Player service launched.                                                    |
| Num                  | Specify the service sequence number.                                                                                             |

| Parameter         | Description                                                                                                    |
|-------------------|----------------------------------------------------------------------------------------------------|
| Record<br>servers | Configuring parameters of Air Manager connections to corresponding SL NEO File Recorder modules.                                                                                                    |
| Passwd            | Codeword for playlist management.<br>SL NEO Program Player server module allows simultaneous work with a playlist from<br>several client workplaces. In certain cases (e.g., a server connected to a corporate<br>network) it might be undesirable for all computers to have the option of playlist<br>management.<br>To avoid unauthorized change of on-air playlists, Air Manager settings include<br>codeword settings. In case of incorrect codeword entry, playlist will be available for a<br>client workplace in the viewing mode only. All list playback and editing management<br>functions will be blocked. Codeword is set in Program Channel settings:<br>Administrator Control Panel→Manage→Program<br>Outputs→Program_N→Automation→Control Code. |
| GrHost            | Specifying IP address of a graphic station (in case of working with an external graphic station)                                                                                                    |
| GrNum             | Specifying program channel address of a graphic station (in case of working with an external graphic station)                                                                                                    |
| GrPl              | Specifying program channel address of a graphic station (in case of working with an external graphic station)                                                                                                    |
| Storages          | Specifying media databases used by the playlist to check clip availability (displaying NoMedia status in case of absence). You can find media database names in the Name column of the Storage tab. Media database names are case-sensitive and must be comma-separated (,).                                                                                                    |
| New Server        | Creating a new connection.                                                                                                    |
| Delete Server     | Deleting the selected connection                                                                                                    |
| VTR servers       | Configuring parameters of client application connections to the VTR management service.                                                                                                    |
| Host              | Specify IP address of the PC with launched device management service and configured VTR management                                                                                                    |
| Num               | Define the service number.                                                                                                    |
| Description       | Specify a random name for VTR (VTR1, VTR2, but not VTR).                                                                                                    |
| New               | Creating a new connection.                                                                                                    |
| Delete            | Deleting the selected connection.                                                                                                    |

### Settings Lock

Air Manager has options -lock-config and -unlock-config to show/hide the "Configure" item in the File menu Air Manager→File→Configure.... This option allows the administrator to exclude access of users to application settings.

#### **Option Activation**

To deactivate the Configure menu, launch Air Manager from the command line with a lock parameter:

airmgr --lock-config

#### **Option Deactivation**

To activate the Configure menu, launch Air Manager from the command line with an unlock parameter:

airmgr --unlock-config

#### Saving/Restoring Air Manager Settings

#### **Saving Configuration**

| Параметр       | Description                                                                       |
|----------------|-----------------------------------------------------------------------------------|
| Ok             | Applying changes                                                                  |
| Cancel         | Cancel applied changes                                                            |
| Save to file   | Saving app settings to a configuration file $*$ . amc (Air Manager Configuration) |
| Load from file | Loading settings from a configuration file *.amc                                  |

#### **Saving Window Arrangement**

To save window arrangement to an \*.awp file (Air Manager Windows Position), you can use the menu command Air Manger→Window→Save Windows. To restore window arrangement, use the menu command Air Manger→Window→Load Windows.

#### **Saving Full Configuration**

To save the full current configuration of Air Manager, use the Windows registry editor and export a file with the following branch:

[HKEY\_CURRENT\_USER\Software\Skylark\AirManager]

To quickly transfer Air Manager configuration to another PC or to restore the previous configuration, just launch the corresponding \*.reg file to enter data to Windows registry.

Before the 2.0.10 version saving Air Manager configurations was implemented to

[HKEY\_LOCAL\_MACHINE\SOFTWARE\SkyLark\AirManager]

### Toolbar

| 🔳 AirManager     |                                      |       |
|------------------|--------------------------------------|-------|
| File Edit Window | Help                                 |       |
| Cue              |                                      | ото   |
|                  | <ul> <li>coundowntomarker</li> </ul> |       |
| Broadcast - C    | ✓ Cue                                | sktop |
| 18:01:59         | ✓ Start Play/Rec                     |       |
| N Group          | ✔ GoTo                               | 1edia |
| 1                | Freeze                               | LIP_1 |
| 2                | Marker                               | LP_1_ |
|                  | ✓ Next                               |       |
| Secondary Events | ✓ Stop                               |       |
| 1                | ✓ Reset                              |       |

You can manage displaying toolbar elements via menu available on a right-click in the delimiter area. Elements marked with a flag are displayed in the toolbar area.

| Element    | Appearance  | Description                                                                                                    |
|------------|-------------|----------------------------------------------------------------------------------------------------|
| Cue        | Cue         | <ul> <li>Manual preparation of playlist lines to the start of execution. The system opens the corresponding media-file for reading, prepares it for playback (loads it to the memory and I/O board), and awaits the Play start command. At the end of Cue procedure the initial frame of prepared clip appears at the video output of corresponding server channel in a split second, in the freeze frame mode. Clip playback in the prepared line begins immediately after activating the Play command.</li> <li>Pressing Cue launches preparation of lines of the following types:</li> <li>The first playlist line with Wait status,</li> <li>The playlist line with Wait status positioned after already executed lines (Done status) or lines, whose execution is ignored by user (Skipped status).</li> <li>In the line sequence execution mode, the command for preparing the next line is launched automatically in the background mode to facilitate clean switch to the next clip (line).</li> </ul> |
| Start Play | Play        | Launches execution of a line sequence in the active Broadcast window. Pressing<br>Play without preliminary pressing Cue will automatically execute the Cue<br>command and clip playback will start in a split second. If every line has the<br>Sequence type of start, executing the rest of lines will happen automatically, with<br>no operator participation.                                                                                                    |
| Start Rec  | Rec         | Launches execution of line sequence in the active Record window. Pressing Rec without preliminary pressing Cue will automatically execute the Cue command and start clip recording. If every line has the Sequence type of start, executing the rest of lines will happen automatically.                                                                                                    |
| GoTo       | <b>Goto</b> | Emergency stop of executing the current event and switch to any other selected<br>playlist line. Thus, after selecting the needed line, it is possible to jump up/down<br>the list to several lines and launch immediate prompt execution of the needed<br>event. The mode of command execution depends on settings:<br>•<br>For a playlist - File→Configure→Actions→Broadcast list actions→Jump.<br>•<br>For rec list - File→Configure→Actions→Rec list actions→Jump.                                                                                                    |
| Freeze     | Freeze      | Suspends playback of the executable line in the active Broadcast window. When activating this mode, the Freeze button is lit light green and the picture on the corresponding video server output is "frozen". Pressing Freeze again continues playback.                                                                                                    |

| Element     | Appearance  | Description                                                                                                    |
|-------------|-------------|----------------------------------------------------------------------------------------------------|
| Marker      | Marker      | Sets a marker on the video. Function is active in the Record window. Function of manual indexing media materials within the recording process and forming a collection of key frames.<br>The function simplifies searching editing points during further material trimming and marking. Every pressing the Marker button fixes the current time code value at the moment of recording and forms a key frame in the separate window "Key Frames". The set markers are displayed on the Shuttle line and in the File Monitor window during further clip editing. When selecting the needed marker or key frame in the Key Frames window, the File Monitor window marker moves to the corresponding TC position. |
| Next        |             | The command provides emergency stop of execution of a current event in the active Broadcast window and switches to execution of the next in order playlist event (no status).                                                                                                    |
| Stop        | StopSeq     | The command stops playback of a current line and the entire sequence in the active Broadcast window. Activating this mode stops execution of the current event with no transition to the next event. The stopped line gets the Wait status and is ready for repeated execution. Repeated playback of the stopped event occurs in case of further pressing Cue and then Play, or just Play. The version 2.0.154 allows setting confirmation for pressing this button when working with playlists. Configuring the option: AirManager→MeHю File→Configure→Actions→Confirmation on Stop Seq. If the option is on, pressing the button opens a dialogue window for confirmation:                                  |
| Reset       | Reset       | The command stops playlist execution in the active Broadcast window, resets statuses of all lines and assigns them with Wait status. Further pressing the Play button will start playlist execution from the first line. The function works similarly for record lists. The version 2.0.154 allows setting confirmation for pressing this button when working with playlists. Configuring the option: AirManager→MeHю File→Configure→Actions→Confirmation on Reset. If the option is on, pressing the button opens a dialogue window for confirmation:   Playback will be stopped. Do you want to continue?  Yes No                                                                                           |
| Hard Start  | HS Jumps    | Activation/deactivation of the Hard Start mode when trimming events. When the<br>HS Jumps button is on, the Hard Start mode works as usual, trimming clips to<br>provide broadcast of the next Hard Start event on time. Deactivation of the HS<br>Jumps button plays the previous clip to the end and displaces broadcast of the<br>Hard Start event. Other than that, all Hard Start mode functions remain active<br>even in case of deactivation of the HS Jumps button.                                                                                                    |
| Hold        | Hold        | Holding the current event. Pressing the Hold button assigns the current event with<br>the Hold status, infinitely holding it with no switch to the next event. The Hold<br>function is useful for broadcasting events with set duration values from external<br>lines in cases that require extending events duration before automatic switch to<br>the next event (e.g., to extend duration of a news broadcast). Event Dur field will<br>dynamically display the "extra time" value. Switching to the next event is<br>implemented by Next or GoTo buttons.                                                                                                    |
| Alarm Clip  | Alarm Clip  | The command for emergency switch to the "alarm" clip. Pressing the button<br>inserts a line containing a clip with emergency sequence into the current playlist<br>position and switches to this line. The line gets the Hold status, the app infinitely<br>plays the "alarm" clip with no automatic switching to the next event. The Alarm<br>Clip mode and alarm clip title must be configured beforehand. Switching to the<br>next event is implemented by Next or GoTo buttons.                                                                                                    |
| Prev Marker | Prev Marker | Moves the playback marker to the previous key frame in the playlist window. The function works for the executed (Play or Freeze) clip with marked key frames.                                                                                                    |
| Next Marker | Next Marker | Moves the playback marker to the next key frame in the playlist window. The function works for the executed (Play or Freeze) clip with marked key frames.                                                                                                    |

| Element                        | Appearance                   | Description                                                                                                    |
|--------------------------------|------------------------------|----------------------------------------------------------------------------------------------------|
| Preview                        | Preview                      | The function is available when managing the external matrix switch by the "switcher after server" scheme. The button allows to send a command to the switcher for external signal preview at the Preview output. The server must be pre-configured to manage a matrix switch. The switch preview port number is transferred from program channel settings. To implement switching, choose a LIVE-clip from the playlist and click Preview.                                                                                                    |
| Edit                           | Append Delete                |                                                                                                    |
| AutoScroll                     | T Auto Scroll                | Automatic scrolling of playlists. The function is activated automatically when<br>launching a sequence and allows an operator to see the executable line, previous<br>and next lines within the executing process. The function is turned off<br>automatically when editing list lines directly within the executing process and<br>must be manually re-activated at the end of editing. The number of lines displayed<br>before and after the executable line is set in the Air Manager Configuration menu.<br>The function works similarly for record channels.                                                                                                    |
| Synchronous<br>operations      | CAST1 CAST2 CAST3            | Buttons for synchronous management of playback channels (Broadcast windows).<br>The number of buttons corresponds to the number of configured channels in Air<br>Manager Configuration menu. In case of pressing several buttons CAST_1, CAST_N,<br>commands for managing selected playback channels will be launched<br>synchronously. If buttons for synchronous management of playback channels are<br>inactive, the channel with the active Broadcast window will implement<br>management.<br>If one synchronous management button is active, the app will implement<br>management for the corresponding playback channel. Activating Broadcast<br>windows does not affect selection and change of the manageable channel.<br>The function works similarly for record channels. |
| Lock file<br>monitor           | Lock file monitor/key frames | The function allows the user to lock in clip displaying in the File Monitor window<br>without switching to viewing other clips during further activation of clips and<br>playlist lines. After activating this function, the File Monitor window (and Key<br>Frames window respectively) will display the clip selected in the Media Browser<br>window or in the playlist line before its activation.                                                                                                    |
| Origin<br>timecodes            |                              | Displaying the original time code in the File Monitor window. The internal time code beginning from 00:00:00:00 is default while viewing files. The original time code may be added during clip import or during recording from an external line.                                                                                                    |
| Date/Time                      | 17:46:20<br>15.10.2015       | The block for displaying current date and time. Displayed time may differ from server time, as the time value is taken from the client machine local clock. To fix the problem, configure time syncronization.                                                                                                    |
| Record/play<br>delay           | Play delay<br>N/A            |                                                                                                    |
|                                |                              | Air Manager Message List displays events connected with automatic load of playlists from watch-folders in "reflection" and "upload once" modes.                                                                                                    |
| Message List                   |                              | Message List       Server         Acknowledge /       Message         16:58:00: "Z:\MAM\Playlists/playlist2.clf": play list successfuly loaded       CAST1         17:00:01: "Z:\MAM\Playlists/playlist3.clf": play list successfuly loaded       CAST1         17:01:00: "Z:\MAM\Playlists/playlist4.clf": play list successfuly loaded       CAST1         17:01:00: next load item: "Z:\MAM\Playlists/playlist4.clf"       CAST1                                                                                                    |
| List items<br>above            | AutoHide 8                   | Allows setting fixed number of lines displayed above the executable line. The rest of lines will be hidden.                                                                                                    |
| Элементы<br>Marker<br>Displays | CurClipPos<br>0:00:30.8      | Adds configurable counters to the toolbar area.                                                                                                    |
| Action1 и<br>Action2           | Action1                      | Generation of Item Action 1 and Item Action 2 for the current (selected) playlist<br>element. The buttons can be activated by CTRL+1 and CTRL+2 respectively. Item<br>Action 1 and Item Action 2 are program channel General events. They may be<br>used, for instance, to send graphics into graphic layers for playout or to the second<br>program channel for a preview. Added in 2.3.33 version.                                                                                                    |

### **Media Browser Window**

### **Clip Management Menu**

Right click context menu of Media Browser opens access to different MAM functions for working with clips.

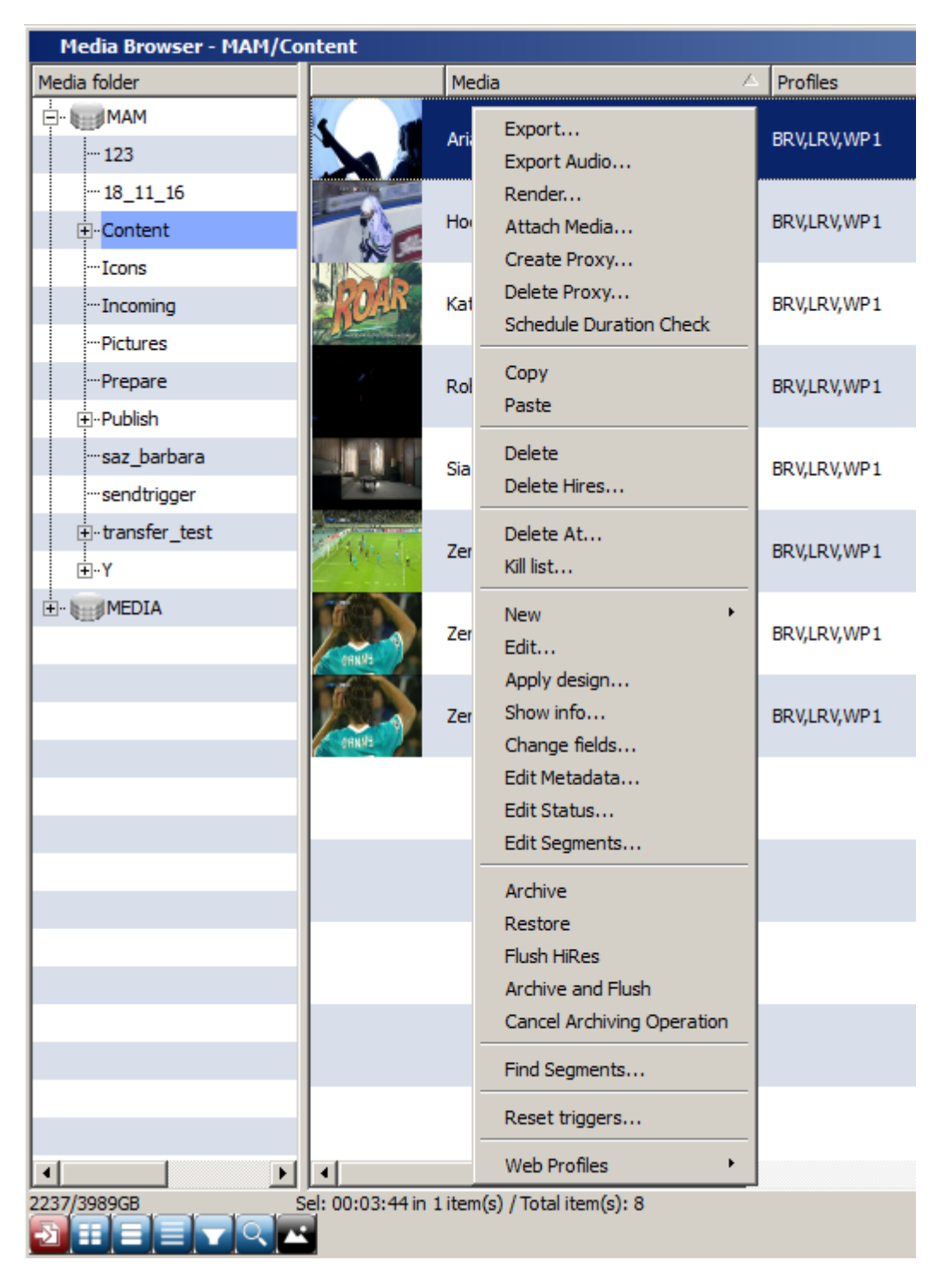

| Menu item    | Description                                                      |
|--------------|------------------------------------------------------------------|
| Export       | Opens the export dialog for a selected clip                      |
| Export Audio | Opens the audio track export dialog for a selected clip          |
| Render       | The option is identical to the export dialog for a selected clip |

| Menu item                  | Description                                                                                                    |
|----------------------------|----------------------------------------------------------------------------------------------------|
| Attach Media               | Opens a dialogue for connecting video materials to a selected asset.                                                                                                    |
| Create Proxy               | Creates a task for forming LRV profile for a selected clip. This option is useful when clip doesn't have an LRV proxy-copy, or if LRV profile is in the base, but the physical proxy-copy file is absent.                                                                       |
| Delete Proxy               | Opens a request window for deleting LRV proxy-copy of a selected clip.                                                                                                    |
| Schedule Duration<br>Check | Allows forced check of BRV copy duration and updates metadata parameters according to the actual file. Added in version 2.0.36 Подробнее.                                                                                                    |
| Сору                       | Copying a clip in media database                                                                                                    |
| Paste                      | Pasting a clip in media database When copying materials within one media database, a line (Copy N) will be added to MediaID.                                                                                                    |
| Delete                     | Deletes a clip from the media database (metadata, BRV and LRV). Deletion of BRV from the archive folder is managed by the setting «Enable archive copy deletion» (see above)                                                                                                    |
| Delete Hires               | Opens a request window for deleting the BRV proxy-copy of a selected clip. This action is irreversible.                                                                                                    |
| Delete At                  | base       Imaconnect     ?×       Ok     Cancel                                                                                                    |
| Kill list                  | Opens a dialog for batch deletion of files from the media base. All MediaID must<br>be listed line by line. The list may be uploaded from a file by the button Read<br>file<br>Media id's to delete:<br>Hockey 5<br>Transportation HD<br>Delete Segments<br>Read file Ok Cancel |

| Menu item          | Description                                                                                                    |
|--------------------|----------------------------------------------------------------------------------------------------|
|                    | Launches a dialog for creating a new asset where you should specify the format<br>and planned duration. Duration will be adjusted after connecting the video<br>material and asset. |
| New→Media<br>Asset | New Media Asset     ? ×       Video Mode:     PAL - 720x576, 25.00, TFF       Audio Channels     2       Duration     00:10:00:00       Ok     Cancel                               |
| New→Note           | Launches a dialog for creating a new news note with text input displayed at the VOD portal.                                                                                         |
| New→URL            | Launches a dialog for creating a destination link to a network resource. Such resource, for example, could be an Internet image.                                                    |
| New→Clock          | Launches a dialog of creating a combined clip for displaying TV clock,<br>containing links to clips with clock background, arrows and audio.                                        |

| Menu item           | Description                                                                                                    |
|---------------------|----------------------------------------------------------------------------------------------------|
| New→Local<br>stream | Creating a Live clip containing a link to a local source of media data stream.<br>(e.g. stream name: Capture_1). This technology allows playout of the server<br>input signal in a playlist. Viewing a live-clip in the File Monitor window will be<br>available only during local playout at the server.<br>New Local Stream Stream<br>Video Mode: PAL - 720x576, 25.00, TFF<br>Format Conversion: None<br>Use AFD<br>Audio Channels: 2<br>Ck Cancel |
| New→Graphics        | Opens graphics editor for creating a new graphic composition.                                                                                                    |
| New→Text            | Launches a dialog for creating a text object containing text information for<br>titles and referring to design templates (graphic compositions with<br>parameterization).                                                                                                    |
| Edit                | Opens a dialog for editing object settings. For example, it will open the graphics editor for a graphic object.                                                                                                    |

| Menu item     | Description                                                                                                    |
|---------------|----------------------------------------------------------------------------------------------------|
|               | Linking a design template to a text object. Text information is unavailable for                                                                                 |
|               | editing in this window.                                                                                                    |
|               | Text parameters                                                                                                    |
|               | Template: counter_don24                                                                                                    |
|               | Text Object1:                                                                                                    |
|               | Text Object3:                                                                                                    |
|               | Text Object5:                                                                                                    |
| Apply Design  | Speed: 1.00                                                                                                    |
|               | PIP Object1: logo_HD_150x150_sq 0                                                                                                    |
|               | PIP Object2:                                                                                                    |
|               | PIP Object3:                                                                                                    |
|               | PIP Object4:                                                                                                    |
|               | Duration Text                                                                                                    |
|               |                                                                                                    |
|               | Ok Cancel                                                                                                    |
|               | On and the Lange times and Tailor and the Chine Materials. Chart                                                                                                |
|               | Opens the Locations And Triggers tab in the Clip Materials Sheet                                                                                                |
|               | Media - Robots 2                                                                                                    |
|               | Clip User Orig HiRes Proxy Archive Locations And Triggers admintab admintab 2                                                                                   |
|               |                                                                                                    |
|               | Inggers:                                                                                                    |
|               | ToPrepare Content Done 05-07-2017 18:26:48                                                                                                    |
|               | Publish Prepare Paled 17-10-2017 20:34:59<br>trigger Publish: create_shortcut: failed err =Operation would duplicate some id: folder = Publish/New*, link_id=1, |
| Show info     | bite="Robots 2"<br>New Trigger  sendtrigger   Done   22-01-2019 18:36:34                                                                                        |
|               | Storages:                                                                                                    |
|               | MAM (medb://localhost:9900)                                                                                                    |
|               |                                                                                                    |
|               |                                                                                                    |
|               |                                                                                                    |
|               |                                                                                                    |
|               | window                                                                                                    |
|               |                                                                                                    |
|               | Opens Clip in the Clip Materials Sheet window. Tabs Clip and User                                                                                               |
|               | Userallow editing data in user fields of the basic metadata set. The dialog may                                                                                 |
|               | be used for batch editing of information in the pre-selected group of clips. The                                                                                |
|               | app will save values only for filled out fields, empty values will be ignored while                                                                             |
|               | saving.                                                                                                    |
|               | Meda - Zenit-Portu                                                                                                    |
|               | Clip User Orig HiRes Proxy Archive Locations And Triggers admintab admintab2                                                                                    |
|               | ID Zent-Portu                                                                                                    |
|               | Video Mode 1920x1080 @ 25.00                                                                                                    |
| Change fields | In Point 00:00:19:06                                                                                                    |
|               | OutPoint 00:00:21:16                                                                                                    |
|               | Duration 00:00:02:10                                                                                                    |
|               | Purge Time Empty                                                                                                    |
|               | Comment connent                                                                                                    |
|               | Layer 4                                                                                                    |
|               | Clip Name Empty                                                                                                    |
|               | Status Empty                                                                                                    |
|               |                                                                                                    |
|               |                                                                                                    |
|               |                                                                                                    |

| Menu item                  | Description                                                                                                    |  |  |  |
|----------------------------|----------------------------------------------------------------------------------------------------|--|--|--|
| Menu item<br>Edit Metadata | Description<br>Opens the first available tab with fields of the extended metadata set (fields<br>are loaded from the connected XMP metadata schema) Clip Materials<br>Sheet.<br>Clip Materials Sheet<br>Meda - Arara Grande - Focus<br>Clip Materials Grande - Focus<br>Clip Mare Focus, Jonn 10,0000500<br>Fittle Ariana Grande - Focus, Jonn 10,0000500<br>Fittle Ariana Grande - Focus, Jonn 10,0000500<br>Fittle Focus, Jonn 10,0000500<br>Fittle Focus, Jonn 10,0000500<br>Fittle Focus, Jonn 10,0000500<br>Fittle Focus (Jonn 10,0000500<br>Fittle Focus, Jonn 10,0000500<br>Fittle Focus, Jonn 10,0000500<br>Fittle Focus (Jonn 10,0000500<br>Fittle Focus (Jonn 10,000 |  |  |  |
|                            |                                                                                                    |  |  |  |

| Menu item                     | Description                                                                                                    |  |  |  |  |
|-------------------------------|----------------------------------------------------------------------------------------------------|--|--|--|--|
|                               | Opens a dialog for statuses (certificates) editing Clip Materials Sheet.<br>Names and the number of statuses may be configured in metadata schema<br>(see above). Status condition flag may have three states:                                                                                                    |  |  |  |  |
|                               | •<br>ON (black check mark) - status is set,                                                                                                    |  |  |  |  |
|                               | •<br>OFF (no check mark) - status is removed,<br>•                                                                                                    |  |  |  |  |
| Edit Status                   | неопределенное состояние (grey check mark) - appears in case of group<br>setting of statuses, when status condition of selected clips differs. Statuses with<br>indefinite condition are ignored, allowing for saving differences while group<br>editing.                                                                                                    |  |  |  |  |
|                               | Media Browser - MAM/18_11_16                                                                                                    |  |  |  |  |
|                               | Ive_18.11.16_18.10.48.09                                                                                                    |  |  |  |  |
|                               | Tecrec 1                                                                                                    |  |  |  |  |
|                               | Прямая трансляция     Прямая трансляция                                                                                                    |  |  |  |  |
|                               | Prepare Пряной зфир                                                                                                    |  |  |  |  |
|                               | Image: https://www.amage.com/image.com/image.com |  |  |  |  |
| Edit Segments                 | Opens segment editor.                                                                                                    |  |  |  |  |
| Archive                       | Launches the archiving process for a clip BRV profile. The archiving process is managed in the "Archive Queue" window                                                                                                    |  |  |  |  |
| Restore                       | Launches the process of restoration for a BRV profile. The restoring process is managed in the "Archive Queue" window                                                                                                    |  |  |  |  |
| Flush HiRes                   | Launches deleting a BRV profile from the folder with HiRes originals                                                                                                    |  |  |  |  |
| Archive and Flush             | The group task combines archiving and further deletion of BRV                                                                                                    |  |  |  |  |
| Cancel Archiving<br>Operation | Cancels the archiving operation                                                                                                    |  |  |  |  |

| Menu item                          | Description                                                                                                    |  |  |  |  |
|------------------------------------|----------------------------------------------------------------------------------------------------|--|--|--|--|
| Find Segments                      | The dialog displays all clip segments marked with key frames of Segment Start<br>and Segment End types.<br>CityViews2 HD Find Segments ??<br>CityViews2 HD 00:00:00 00:00:28:06<br>2 CityViews2 HD 00:01:04:16 00:01:12:09<br>3 CityViews2 HD 00:01:43:06 00:00:33:19<br>00:02:14:09<br>Rescan Export Close            |  |  |  |  |
| Reset triggers                     | Resets the status of processing of one or several triggers for a selected group of clips.                                                                                                    |  |  |  |  |
| Web<br>Profiles→Create<br>Profiles | Creating the needed Web Profiles for a selected group of clips. The Recreate if<br>exists option forces reencoding the selected profile if it's already been created<br>before.<br>Create Web Profile(s) ?<br>Recreate if exists<br>Choose Profiles:<br>WP1<br>WP2<br>WP3<br>WP4<br>WP5<br>WP6<br>WP7<br>WP8<br>Cancel |  |  |  |  |
| Web<br>Profiles→Delete<br>Profiles | Deleting the needed Web Profiles for a selected group of clips  Delete Web Profiles  Choose Profiles:  WP1 WP2 WP3 WP4 WP5 WP5 WP6 WP7 WP7 WP8 Cancel                                                                                                    |  |  |  |  |

### Deleting the needed Web Profiles for a selected group of clips

Media Browser extensively uses possibilities of clip dragging:

| Destination                                                          | Condition                | Result                                                                                                    |  |  |
|----------------------------------------------------------------------|--------------------------|----------------------------------------------------------------------------------------------------|--|--|
| To the Windows folder                                                | Left-click               | Copying a clip BRV copy to the folder. The function<br>is available if you configure "Client Path" in the<br>"Storage Parameters" tab and run the app as the<br>current Windows user |  |  |
| To the Windows folder                                                | Right-click              | Copying a clip LRV copy to the folder. The function<br>is available, if you configure "Client Path" in the tab<br>"Volumes", and run the app as the current<br>Windows user.         |  |  |
| Into the media database<br>folder different from the<br>current one. | Any mouse button         | Moving clip to a specified media database folder                                                                                                    |  |  |
| Into the media database<br>folder different from the<br>current one. | Any mouse<br>button+Ctrl | CCreating a clip copy (Shot Clip) in the destination folder.                                                                                                    |  |  |
| To the current media<br>database folder                              | Any mouse button         | Starting from version 2.4.x this function is no<br>longer supported. In previous versions: creating a<br>clip copy (Shot Clip) in the current media database<br>folder.              |  |  |
| Into the media database<br>folder different from the<br>current one. | Any mouse<br>button+Alt  | Creating Shortcut This operation requires basic<br>MAM licensing.                                                                                                    |  |  |

## **File Monitor Window**

The File Monitor window is functioning independently from recording and playback channels of SL NEO media servers. File Monitor serves for viewing clips selected in the Media Browser window or from playlist and rec-list lines directly on a screen of a client PC monitor, via the Air Manager user interface. Other than that, the File Monitor window implements marking of a selected clip: re-designation of IN and OUT points, cutting playlist lines, export of marked fragments to separate media files. Operating in File Monitor is independent from work of recording and playback channels of SL NEO servers and does not affect their performance.

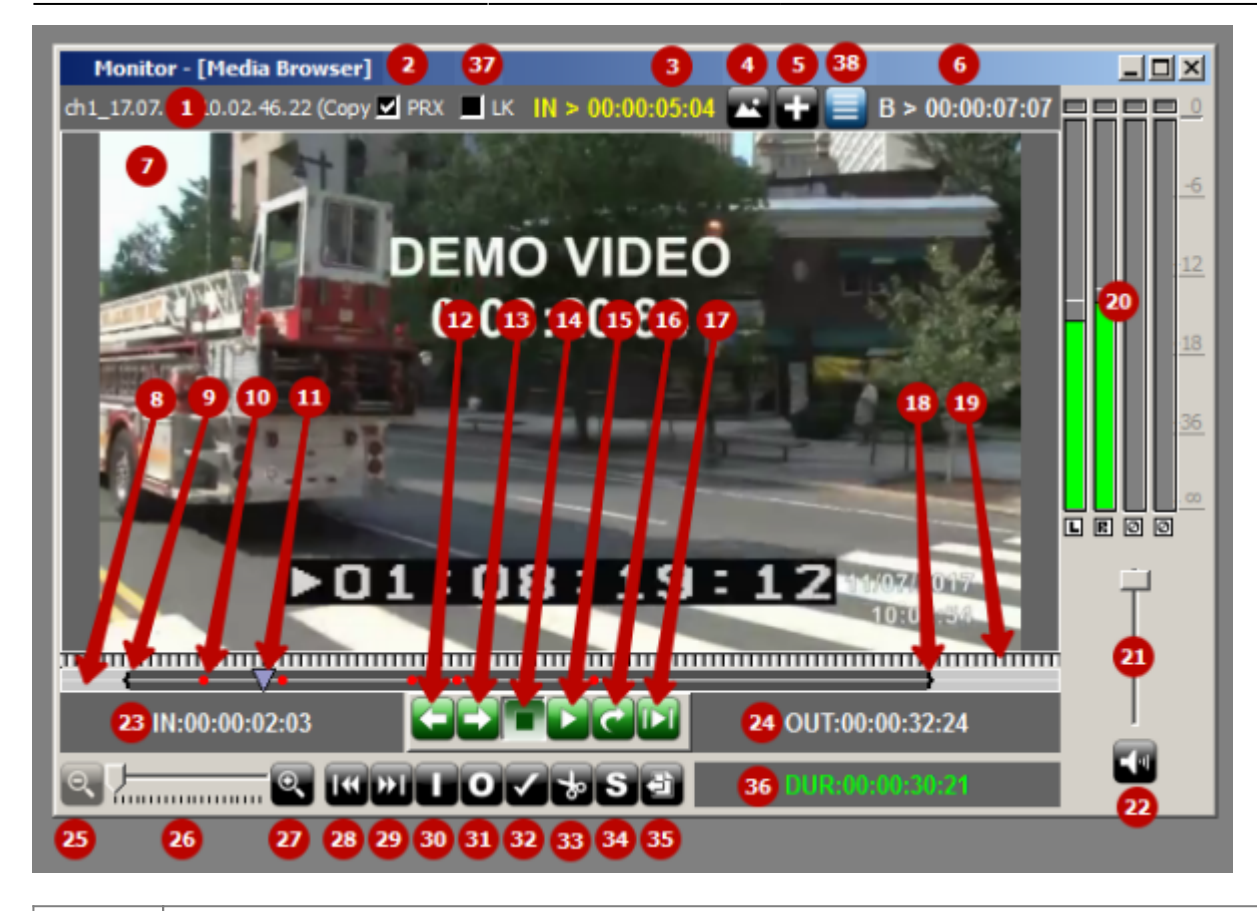

#### **Element Description**

| Name of clip opened in the File Monitor viewing window                                                                                                    |  |  |
|----------------------------------------------------------------------------------------------------|--|--|
| The Use Proxy check box includes an opportunity of viewing proxy copies of materials in the File Monitor window (duplicates the Use Lowres Proxy setting in software configuration) - a proxy-copy will be displayed if it exists. Using low-res copies for viewing does not overload server arrays and allows many client PCs connected to SL NEO servers to work simultaneously in Ethernet network. If viewing proxy copies is activated, but a proxy copy is absent, the app will display a high res copy. If viewing proxy copies is turned off, but a high res copy is absent, the app will display a message 'VIDEO OFFLINE' |  |  |
| ch 1 12.02.11 10.02.4%.22                                                                                                    |  |  |
|                                                                                                    |  |  |
|                                                                                                    |  |  |
| IN:00:00:00:00 UT:00:00:37:13                                                                                                    |  |  |
|                                                                                                    |  |  |
| The current cursor position from the IN mark. Click on this field to edit the value. Field format: HH:MM:SS:FF (or HH:MM:SS;FF for NTSC format), where: HH - hours, MM - minutes, SS - seconds, FF - frames                                                                                                    |  |  |
| Shows a list of key frames, allowing for a swift transition to the needed key frame. More details                                                                                                    |  |  |
|                                                                                                    |  |  |

| Element | Description                                                                                                    |  |  |  |  |
|---------|----------------------------------------------------------------------------------------------------|--|--|--|--|
|         | Opens a dialogue for adding a new key frame                                                                                                    |  |  |  |  |
| 5       | Monitor - [Media Browser]         chi 17.07.11 10.02.46.22 (Copy 1)         Use Proxy         1       00:00:00:00 Segments Seg1         3       00:00:11:00 Segments Seg1         4       00:00:12:01 Segments Seg2         5       00:00:20:01 Segment End Seg2         10:00:00:00:00:00:00:00:00:00:00:00:00:0                                           |  |  |  |  |
|         | The current cursor position from the material start. Click on this field to adit the value. Field                                                                                                    |  |  |  |  |
| 6       | format: HH:MM:SS:FF (or HH:MM:SS;FF for NTSC format), where: HH - hours, MM -<br>minutes, SS - seconds, FF - frames.                                                                                                    |  |  |  |  |
| 7       | The video viewing window. Displaying the message 'VIDEO OFFLINE' means the material is<br>unavailable. The Client Path option may be configured, but the path is unavailable from this<br>workplace.                                                                                                    |  |  |  |  |
| 8       | Timeline                                                                                                    |  |  |  |  |
| 9       | IN point marker                                                                                                    |  |  |  |  |
| 10      | Key frame mark                                                                                                    |  |  |  |  |
| 11      | While viewing clips, the File Monitor window displays the cursor of a current position colored gray (pressing R moves cursor to the current record position, pressing Y moves it to the current playback position). When using File Monitor to view a clip from an executed playlist, the clip will have a green cursor showing the current playback point. |  |  |  |  |
| 12      | Frame-by-frame reverse playback button.                                                                                                    |  |  |  |  |
| 13      | Frame-by-frame playback button.                                                                                                    |  |  |  |  |
| 14      | The Stop button - playback stop                                                                                                    |  |  |  |  |
| 15      | The Play Button - playback launch                                                                                                    |  |  |  |  |
| 16      | KThe button launches cyclic playback of a fragment set by IN-OUT points.                                                                                                    |  |  |  |  |
| 17      | The button launches playback of a fragment set by IN-OUT points.                                                                                                    |  |  |  |  |
| 18      | OUT point marker                                                                                                    |  |  |  |  |
| 19      | Smooth scrolling bar                                                                                                    |  |  |  |  |
|         | <ul> <li>Audio level indicator (DBFS scale). Every bar has a switch at the bottom that implements channel output to an audio playback device at the client PC:</li> <li>L - output of the selected audio channel to the left channel</li> </ul>                                                                                                    |  |  |  |  |
| 20      | <ul> <li>R - output of the selected audio channel to the right channel</li> </ul>                                                                                                    |  |  |  |  |
|         | <ul> <li>A - output of the selected audio channel to both channels</li> <li>•</li> </ul>                                                                                                    |  |  |  |  |
|         | <b>X</b> - output of the selected audio channel is inactive                                                                                                    |  |  |  |  |

| Element | Description                                                                                                    |  |  |
|---------|----------------------------------------------------------------------------------------------------|--|--|
| 21      | Volume control for viewing at the playback device (e.g., a client PC sound card).                                                                                                    |  |  |
| 22      | The button for turning off sound output.                                                                                                    |  |  |
| 23      | IN mark value. Click on this field to edit the value. Field format: HH:MM:SS:FF (or<br>HH:MM:SS;FF for NTSC format), where: HH - hours, MM - minutes, SS - seconds, FF - frames                                                 |  |  |
| 24      | OUT mark value. Click on this field to edit the value. Field format: HH:MM:SS:FF (or HH:MM:SS;FF for NTSC format), where: HH - hours, MM - minutes, SS - seconds, FF - frames                                                   |  |  |
| 25      | Button for zooming out timeline                                                                                                    |  |  |
| 26      | Timeline zooming controller                                                                                                    |  |  |
| 27      | Button for zooming in timeline                                                                                                    |  |  |
| 28      | Go to IN point                                                                                                    |  |  |
| 29      | Go to OUT point                                                                                                    |  |  |
| 30      | Button for setting the IN point in the current cursor position                                                                                                    |  |  |
| 31      | Button for setting the OUT point in the current cursor position                                                                                                    |  |  |
| 32      | Button of applying changes of IN and OUT point positions                                                                                                    |  |  |
| 33      | Trimming clip at the cursor When pressed, the OUT point is set at the current cursor position in the initial CLIP_NAME clip. Also, the app will create a new «CLIP_NAME - Shot 1» clip with an IN point at the cursor position. |  |  |
| 34      | Button for creating a shot-clip. Creates a copy of the original CLIP_NAME clip with set IN a OUT values. The new clip name is «CLIP_NAME - Shot 1».                                                                             |  |  |
| 35      | Opens a window for export of a clip fragment (from IN to OUT point).                                                                                                    |  |  |
| 36      | Clip duration value. Click on this field to edit the value. Field format: HH:MM:SS:FF (or<br>HH:MM:SS;FF for NTSC format), where: HH - hours, MM - minutes, SS - seconds, FF -<br>frames.                                       |  |  |

## **Key Frames and Segment Editor Windows**

Working with key frames and segments

## **Playlist Columns**

| Column Name | Description                                                                                                    |  |  |  |
|-------------|----------------------------------------------------------------------------------------------------|--|--|--|
| Group       | Specifying a name for a group of clips. Groups may be used, for instance,<br>to create a block of commercials.<br>Статус события. С версии 2.2.10 Done/Skipped lines display the<br>difference between actual duration of events and the values set in a<br>playlist. Example: D -00:00:01:12 - the event with a "Done" status is<br>one second and twelve frames shorter than the planned one. |  |  |  |
| Status      |                                                                                                    |  |  |  |
|             | The launch type for playlist elements. The following launch types are currently supported:                                                                                                    |  |  |  |
|             | <b>Manual</b> - launch is implemented manually or via GPI.                                                                                                    |  |  |  |
| Start       | <b>HardTime</b> - launch is implemented automatically at a certain moment, manual launch is possible.                                                                                                    |  |  |  |
|             | <b>Auto</b> - launch is implemented automatically at the end of the previous element, manual launch is possible.                                                                                                    |  |  |  |

| Column Name                                                                  | Description                                                                                                    |  |  |  |  |
|------------------------------------------------------------------------------|----------------------------------------------------------------------------------------------------|--|--|--|--|
| Start Time                                                                   | The time of start value is calculated automatically for events with Auto<br>type and may be set manually for events with Manual type. For events<br>with Hard Start type, the option sets the time of on-air broadcasting.                      |  |  |  |  |
| Media                                                                        | Clip MedialD, its unique identifier in a media base                                                                                                    |  |  |  |  |
| Event Dur                                                                    | Event duration (clip duration considering the Loops value)                                                                                                    |  |  |  |  |
| Player                                                                       | Defines the playout source in the main playlist (server or matrix input)<br>and the graphics playout layer for secondary events                                                                                                    |  |  |  |  |
| Туре                                                                         | The string type custom field for extra automation. For example, you can<br>use it to set an event type (commercial/movie/program) according to<br>which the app will change graphic design of a TV-channel                                      |  |  |  |  |
| Title                                                                        | The displayed event title: when dragging clip from the media base, duplicates the field Media.                                                                                                    |  |  |  |  |
| Comment                                                                      | Event comment                                                                                                    |  |  |  |  |
| Date                                                                         | Event playback date.                                                                                                    |  |  |  |  |
| In Point                                                                     | IN point Sets the time code for the start of a played back fragment of the clip. Allows trimming clip in a playlist by setting its start point                                                                                                  |  |  |  |  |
| Out Point                                                                    | OUT point Sets the time code for the end of a played back fragment of the clip. Allows trimming clip in a playlist by setting its final point.                                                                                                  |  |  |  |  |
| Stop Time                                                                    | The planned time of the event end.                                                                                                    |  |  |  |  |
| Таре                                                                         | The Tape field from a media base, it used to contain the name of tape from which the clip was digitized                                                                                                    |  |  |  |  |
| Loops                                                                        | Sets the number of loops, which may be an integer or "inf" for infinite events.                                                                                                    |  |  |  |  |
| Clip Dur                                                                     | Clip duration from IN to OUT point, not considering loops (Loops column).                                                                                                    |  |  |  |  |
| Cur Point                                                                    | The current played back clip position.                                                                                                    |  |  |  |  |
| Mixer                                                                        | Type of transition to the next line:<br>•<br>Cut - Direct splice transition<br>•<br>V Mix - Smooth transition with fade out.<br>•<br>X Mix - Dissolve transition.                                                                               |  |  |  |  |
|                                                                              |                                                                                                    |  |  |  |  |
|                                                                              | <b>Overlay</b> - Transition via the animated clip with transparency (DVE).                                                                                                    |  |  |  |  |
| MixSpeed                                                                     | selected from the list: Slow = 1 sec, Mid = 0.5 sec, Fast = 0.25 sec                                                                                                    |  |  |  |  |
| MixWipe                                                                      | For Overlay type of transition, the option sets a graphic clip used for transition. For V-Mix and X-Mix types, the option sets a wipe-map used for transition.                                                                                  |  |  |  |  |
| Keyer1,<br>Keyer2,Keyer3,Keyer4                                              | Columns for custom automation - for instance, launch of actions<br>depending on the set value. Possible values: On, Off, No Change (default).<br>The function could be used for showing/hiding logo or graphic layers.                          |  |  |  |  |
| Key1Speed, Key2Speed,<br>Key3Speed, Key4Speed                                | Columns for custom automation - for example, setting speed of showing/hiding graphic layers.                                                                                                    |  |  |  |  |
| GPI 1, GPI 2, GPI 3, GPI 4,<br>GPI 5, GPI 6, GPI 7, GPI 8                    | Custom automation - for instance, launch of actions depending on a set value. Possible values: On, Off, No Change (default)                                                                                                    |  |  |  |  |
| GPI V 1, GPI V 2, GPI V 3,<br>GPI V 4, GPI V 5, GPI V 6,<br>GPI V 7, GPI V 8 | Custom automation - for instance, launch of actions depending on a set<br>value. May contain random text value. Air Manager The columns<br>automatically receive content from standard metadata fields (see<br>Comparison of Transferred Data). |  |  |  |  |

| Column Name | Description                                                                                                    |  |  |  |
|-------------|----------------------------------------------------------------------------------------------------|--|--|--|
| Orig TC     | g TC The option sets positioning IN and OUT points relatively to a selected segment (requires preliminary marking of clips via key points Keyfram Segment Start and Keyframe Segment End).                                                                                                    |  |  |  |
| LeadOut     | The field sets the value (in frames) of extra playback time of a line after<br>its end. The value serves for setting playback time of a graphic hiding<br>animation (lower third collapsing and disappearing after pressing Stop).                                                                                                    |  |  |  |
| Opaque      | The column allows switching the layer transparency mode. By default,<br>graphic layers are transparent - if a frame has alpha channel, video is<br>mixing with previous layers (see information on audio mixing in the Aud<br>Transp column description).<br>•<br>On - opaqueness is on,<br>•<br>Off - layer is transparent,<br>•                                                                                                    |  |  |  |
|             | No Change - layer is transparent (default).                                                                                                    |  |  |  |
| ID          | Program ID from the media planning system. The playlist receives it in the process of being formed by a traffic system (e.g. BroadView).                                                                                                    |  |  |  |
| Aud Transp  | Managing audio mixing between this layer event and the result of audio<br>overlaying in all previous layers (layers overlay one by one, starting from<br>the first one). If the value is Auto, mixing is implemented with no changes.<br>If you set a numeric value, it will define the volume level for the result of<br>overlaying previous layers, when mixing it with the current layer (e.g., a<br>10% value sets the 10% of max volume level for previous layers). |  |  |  |
| HS State    | The status of Hard Start execution. Active - HardStart will be executed.<br>InPast - time in the past set for HardStart (the event will not be executed).                                                                                                    |  |  |  |
| MT State    | The Media Transfer State column shows the status of processing the asset<br>in Transfer Manager. This function requires the playlist service to be<br>specified in the Playlists tab of Transfer Manager. Example of possible<br>messages:<br>•<br>Queued - queued for processing<br>•<br>Copying NN% - copying in process<br>•<br>Outdated - file already exists                                                                                                    |  |  |  |
| Purge       | Sets the date of clip deletion from the media base after the line playback                                                                                                    |  |  |  |
| End Mode    | rent end type:<br><b>brmal</b> - normal event end, transition to processing the next event.<br><b>bld</b> - after the end, the event switches to the Hold status, waiting for a<br>hishing command from the operator. This scheme is normally used when<br>anning "live" events.<br><b>roup</b> - at the end of the element, Air Manager implements automatic                                                                                                    |  |  |  |
|             | allows looping a group of playlist elements. Added in 2.2.46 version                                                                                                    |  |  |  |
| Sched Time  | Displays the original planned time of start set in a playlist. Added in 2.2.10 version.                                                                                                    |  |  |  |
| OverRun     | Displays the difference between the original time of start set in a playlist and actual (planned) time of start that comes from the process of playlist executing. Added in $2.2.10$ version                                                                                                    |  |  |  |

## Playlist and Rec-list Format

- Air Manager Playlist Structure
- Air Manager Rec-list Structure

## **Playlist Zonation Function**

Playlist zones delimit areas of responsibility of programme and on-air services.

The option is activated in program channel settings: Administrator Control Panel→Manage→Program Outputs→Program\_N→Automation→Parameters→Auto zones for layers.

| Parameter           | Value                                                                      |
|---------------------|----------------------------------------------------------------------------|
| None                | Playlist zonation is turned off                                            |
| Main                | The function is activated for the main playlist                            |
| Main & 1st Graphics | The function is activated for the main playlist and first graphic playlist |

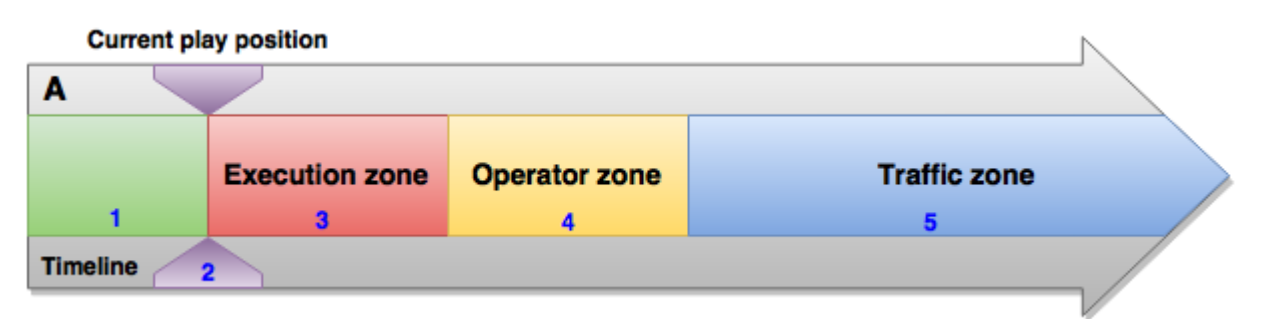

#### The scheme showing zone positioning on the timeline

| Broadcast - CAST1 - [C:/Users/admin/Desktop/PLLIST_Строка_Др_возможности_(03-окт-2015).clf] * - RUNNING 💶 🗖 🗙 |                           |                  |                          |               |                               |                            |
|----------------------------------------------------------------------------------------------------|---------------------------|------------------|--------------------------|---------------|-------------------------------|----------------------------|
| 18:40                                                                                                    | 18:40:48 DblClick to edit |                  |                          |               |                               |                            |
| Ν                                                                                                    | Group                     | Title            | Media                    | Status        | Comment                       | Player 🔺                   |
| 1                                                                                                    |                           | CLIP_1           | CLIP_1                   | Done          |                               | MAIN                       |
| 2                                                                                                    | 2                         | CLIP_1_DV        | CLIP_1_DV                | Play          |                               | MAIN                       |
| 3                                                                                                    |                           | CLIP_1_DV        | CLIP_1_DV                |               |                               | Auto 🔜                     |
| 4                                                                                                    | 3                         | CLIP_11          | CLIP_11                  |               |                               | Auto                       |
| 5                                                                                                    |                           | CLIP_10          | CLIP_10                  |               |                               | Auto                       |
| 6                                                                                                    |                           | CLIP_1_DV        | CLIP_1_DV                |               |                               | Auto                       |
| 7                                                                                                    | 4                         | CLIP_1           | CLIP_1                   |               |                               | Auto                       |
| 8                                                                                                    |                           | CLIP_10_DV       | CLIP_10_DV               |               |                               | Auto                       |
| 9                                                                                                    |                           | CLIP_1_DV        | CLIP_1_DV                |               |                               | Auto                       |
| 10                                                                                                    |                           | CLIP_10          | CLIP_10                  |               |                               | Auto                       |
| 11                                                                                                    |                           | CLIP_10_DV       | CLIP_10_DV               |               |                               | Auto                       |
| 12                                                                                                    | 5                         | CLIP_11          | CLIP_11                  |               |                               | Auto                       |
| 13                                                                                                    |                           | CLIP_11_DV       | CLIP_11_DV               |               |                               | Auto                       |
| 14                                                                                                    |                           | CLIP_1_DV        | CLIP_1_DV                |               |                               | Auto                       |
| 15                                                                                                    |                           | CLIP_10          | CLIP_10                  |               |                               | Auto 💌                     |
| Secondary Events                                                                                              |                           |                  |                          |               |                               |                            |
|                                                                                                    |                           |                  |                          |               |                               | ) ·                        |
| Play                                                                                                    | 1.00                      |                  | CLIP_1_DV                |               | - 00:00:45:00                 | /(00:01:15:00)/00:02:00:00 |
| NLK                                                                                                    | C 🔽 Loop                  | Sel: 00:00:00:00 | Tot: 00:36:17:19 Done: 0 | 0:0 🔽 Replace | Lay 1 Lay 2 Lay 3 Lay 4 Lay 5 | Lay 6 Lay 7 Lay 8 Logo     |

Displaying zones in the Air Manager playlist.

1. Playlist area with already played back materials

- 2. The played back clip
- 3. «Execution zone» area
- 4. «Operator zone» area
- 5. «Traffic zone» area

#### **Execution zone**

#### 5. «Traffic zone» area

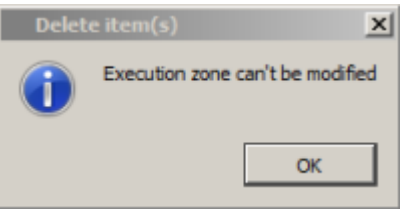

The size of this area is specified in program channel settings: Administrator Control Panel→Manage→Program Outputs→Program\_N→Automation→Parameters→Execution zone (в формате часы, минуты, секунды).

### **Operator Zone (On-air Service Area of Responsibility)**

The playlist area that can be modified by the on-air operator. Changing playlist in this area from the media planning system is not available. By default this area contains none elements (is equal zero)

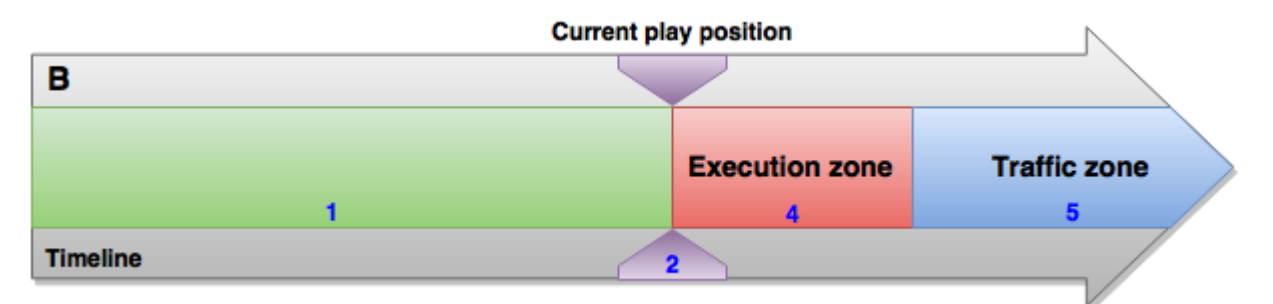

Changing zone positioning on the timeline over time (comparing to the scheme A), if the on-air operator has not expanded the "Operator zone" area.

| В     | roadcast - C/ | AST1 - [C:/Users/a  | dmin/Desktop/PLLIS      | Т_Строка_Др_возмож |                         | .df] * - RUNNING 📃 🗆 🗙      |
|-------|---------------|---------------------|-------------------------|--------------------|-------------------------|-----------------------------|
| 18:46 | :34           |                     |                         | DblClick to edit   |                         |                             |
| N     | Group         | Title               | Media                   | Status             | Comment                 | Player 🔺                    |
| 1     |               | CLIP_1              | CLIP_1                  | Done               |                         | MAIN                        |
| 2     |               | CLIP_1_DV           | CLIP_1_DV               | Done               |                         | MAIN                        |
| 3     | •             | CLIP_1_DV           | CLIP_1_DV               | Done               |                         | MAIN                        |
| 4     |               | CLIP_11             | CLIP_11                 | Done               |                         | MAIN                        |
| 5     |               | CLIP 10             | CLIP 10                 | Done               |                         | MAIN                        |
| 6     | 2             | CLIP_1_DV           | CLIP_1_DV               | Play               |                         | MAIN                        |
| 7     |               | CLIP_1              | CLIP_1                  |                    |                         | Auto                        |
| 8     | 4             | CLIP_1_DV           | CLIP_1_DV               |                    |                         | Auto                        |
| 9     |               | CLIP_10             | CLIP_10                 |                    |                         | Auto                        |
| 10    |               | CLIP_10_DV          | CLIP_10_DV              |                    |                         | Auto                        |
| 11    |               | CLIP_11             | CLIP_11                 |                    |                         | Auto                        |
| 12    | 5             | CLIP_11_DV          | CLIP_11_DV              |                    |                         | Auto                        |
| 13    |               | CLIP_1_DV           | CLIP_1_DV               |                    |                         | Auto                        |
| 14    |               | CLIP_10             | CLIP_10                 |                    |                         | Auto 🚽                      |
| ▶ Sec | ondary Events | 1                   |                         |                    |                         |                             |
| ┛     |               |                     |                         |                    |                         | F                           |
| Play  |               | $\land$             | CLIP_1_DV               |                    | - 00:00:18:06           | ;/(00:01:41:19)/00:02:00:00 |
|       |               |                     |                         |                    |                         |                             |
| NLK   | C 🔽 Loop      | Sel: 00:02:00:00 To | ot: 00:32:30:19 Done: 0 | 0:0: Replace Lay 1 | Lay 2 Lay 3 Lay 4 Lay 5 | Lay 6 Lay 7 Lay 8 Logo      |

Example of displaying a playlist with absent "Operator zone".

The operator may request extending the "Operator zone" by reducing the "Traffic zone" area. The media planning system no longer controls the area passed to "Operator zone" management. «Operator zone» extending is implemented in two steps:

- In the "Traffic zone" area, select a playlist element to which the "Operator zone" area will be expanded.
- Right click and choose «Expand Operator Zone».

### Traffic zone (Program Service Area of Responsibility

The area, where data is edited by the system of media planning. Any attempts to change the playlist in this area will give the message: «Traffic zone can't be modified».

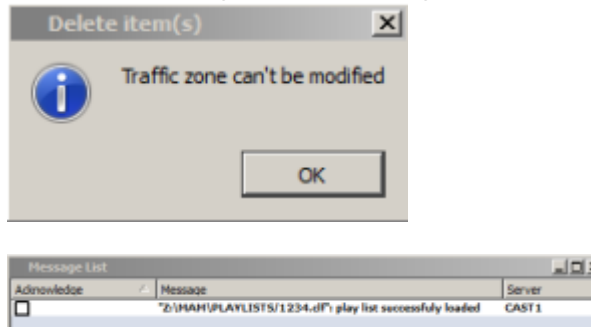

While using this function, the Message List window may display informational messages connected with its work.

| Message                                                       | Value                                                                  |
|---------------------------------------------------------------|------------------------------------------------------------------------|
| "1.clf": playlist successfully loaded                         | Playlist has been successfully loaded or updated in case of modifying. |
| "1.clf": schedule tail successfully updated                   | Changes at the end of playlist has been successfully loaded            |
| "1.clf": schedule items changed while block is being executed | Changes at the end of playlist has been successfully loaded.           |

| Message                                                            | Value                                                                                                    |
|--------------------------------------------------------------------|----------------------------------------------------------------------------------------------------|
| "1.clf": schedule start time changed while block is being executed | An attempt to change Playlist upload time when the playlist is already being executed. Playlist is not updated. |

## **Function of Checking MAM Certificates**

### Configuring

At the first Air Manager launch it is necessary to implement several settings: AirManager→Меню File→Configure→Вкладка Storage

The basic settings are listed in the description of Media Connect:

- Connect to the media base and choose a metadata schema
- Specify metadata schema fields that will be displayed in Media Browser
- Set the profile of material displayed in the File Monitor window

#### Set limitations of statuses for playlist clips

Air Manager allows permanent monitoring statuses of clips against the set criteria. File→Configure…→Вкладка Actions→Media Certificates…

| 🖺 airmgr       | <u>?</u> ×         |  |  |
|----------------|--------------------|--|--|
| Required Certs | Incompatible Certs |  |  |
| C Reviewed     | Reviewed           |  |  |
| ☐ Segmented    | Segmented          |  |  |
| Trimmed        | Trimmed            |  |  |
| Annotated      | Annotated          |  |  |
| Approved       | Approved           |  |  |
| Ok             | Cancel             |  |  |

| Group              | Description                                                                                                    |
|--------------------|----------------------------------------------------------------------------------------------------|
| Required Certs     | Required Certificates Certificates are marked with checkboxes. Playlist materials must have all statuses checked in this field. |
| Incompatible Certs | Incompatible Certificates                                                                                                    |

| B     | roadca | st - CAST1 - [ | C:/Users/a   | dmin/Downloads/PLL | IST_Граф_дин_банн |
|-------|--------|----------------|--------------|--------------------|-------------------|
| 13:50 | ):46   |                |              |                    |                   |
| N     | Group  | Title          | Media        | Status             | Player            |
| 1     | -      | RR0008-15      | RR0008-15    |                    | Auto              |
| 2     | 57     | Transportatio  | n Transporta | tion CertMismatch  | Auto              |
| 3     | ~      | RR0098-15      | RR0098-15    | F                  | Auto              |
| - 4   |        | RR0088-15      | RR0088-15    | ;                  | Auto              |

If the material does not correspond the Media Certificates configuration criteria, the Status playlist column will show the message "CertMismatch" and the line will become red.

Important! The material anyhow will go on-air, status check has informational character.

## **Color setting options for Player**

Starting from version 2.0.154 there is an option to set colors to playlist lines depending on values in the Player column.

Configuring the option in Air Manager: Меню File→Configure→Actions→Player colors

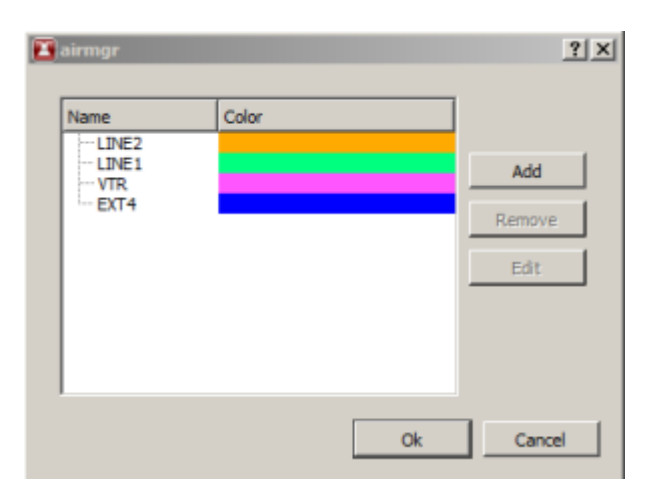

| Option | Description                                        |
|--------|----------------------------------------------------|
| Name   | Player name                                        |
| Color  | The set line color selected from the color palette |
| Add    | Opens a dialogue for adding a new value            |
| Remove | Removes the selected value                         |
|        | Opens a dialog for editing the selected value      |
| Edit   | Player name: LINE2<br>Color:<br>Ok Cancel          |

Result of the function work:

| airmgr      | ? ×   | В     | roadcast - CAS | 5T1 - RUNNING    | @ 25.00 fps        |                      |                 |               |                |             |
|-------------|-------|-------|----------------|------------------|--------------------|----------------------|-----------------|---------------|----------------|-------------|
|             |       | 17:34 | k:07           |                  |                    | DblCli               | ck to edit      |               |                |             |
| Name        |       | N     | Group          | Status           | Player             | Tape                 | Date            | In Point      | Out Point      | Start 🔺     |
| Name Color  | - I I | 1     |                | Skipped          | Auto               |                      |                 | 00:00:00:00   | 00:01:08:04    | Auto        |
| LINE2       |       | 2     |                | Skipped          | Auto               |                      |                 | 00:00:00:00   | 00:01:08:04    | Auto        |
|             |       | 3     |                | экірреа          | LINE2              |                      |                 | 00:00:00:00   | 00:00:00:00    | Auto        |
| EXT4 Remove |       | 4     |                | Play             | MAIN               |                      | 07.06.2016      | 00:00:00:00   | 00:03:21:17    | Auto        |
|             |       |       |                |                  | Auto               |                      | 07.06.2016      | 00:00:00:00   | 00:00:10:00    | Auto        |
| Edit        |       | 6     |                |                  | VTR                |                      | 07.06.2016      | 00:00:00:00   | 00:00:00:00    | Auto        |
|             | _     | 7     |                |                  |                    |                      |                 |               |                | -           |
|             |       | ▶ Sec | ondary Events  |                  |                    |                      |                 |               |                |             |
|             |       | •     |                |                  |                    |                      |                 |               |                | •           |
|             |       | Play  | : David (      | Guetta - Dangero | us (Official video | o - radio edit) ft S | am Martin 🛛 –   | 00:01:04:21/  | (00:02:16:21)/ | 00:03:21:17 |
| Ok Cance    |       | N/A   | C 🔽 Loop S     | el: 00:00:00:00  | Tot: 00:05:48      | Replace La           | y 1 Lay 2 Lay 3 | 3 Lay 4 Lay 5 | Lay 6 Lay 7 La | y 8 Logo    |

The option will be useful for on-air operators able to value the convenience of highlighting external lines in playlists.

## **Marker Displays Function**

In the verision 2.0.58 the function Marker Counters has been added: displaying counters with realtime information about playout. The 2.3 line allows viewing video streams from virtual services, so the function has been renamed to Marker Displays.

The function allows displaying:

- "On-air" indicator
- Current position in a clip
- Server time
- The time left till the key frame
- etc.

Configuring the function: Меню Window→Marker Displays→Add Counter…

| 🖪 Marker Displa | y Configuration     | <u>? ×</u> |
|-----------------|---------------------|------------|
| Title:          | Program_1           |            |
| Туре            | Countdown to Marker | •          |
| Program IP:     | localhost           |            |
| Program Num:    | 1                   | *          |
| Layer:          | 1                   | *          |
| Marker offset:  | 1                   | *          |
| Marker track:   |                     | •          |
| Condition:      |                     |            |
| Seconds only    |                     |            |
| Bold font       |                     |            |
| FG Color:       |                     |            |
| BG Color:       |                     |            |
|                 | Apply Canc          | el         |

 Option
 Description

 Title
 Random counter name Starting from version 2.4.26 TitleBar is displayed with center alignment

#### 2025/01/16 20:48

45/56

| Option | Description                                                                                                    |
|--------|----------------------------------------------------------------------------------------------------|
|        | •                                                                                                    |
|        | IPOut Status - Server IP output status monitoring Added in 2.4.73 version. IP Output IP Output IP Output IP Output IP Output                                                                                                    |
|        | MAIN OFFLINE/ MAIN ONLINE/ MAIN ONLINE/                                                                                                    |
|        | BACKUP OFFLINE BACKUP STANDBY BACKUP OFFLINE                                                                                                    |
|        | Countdown to Selected - countdown of time left till the selected playlist line goes on-air.                                                                                                    |
|        | Program_1                                                                                                    |
|        | 00:00:56.04                                                                                                    |
|        | Pacific Selected Duration - chows duration of selected events in a results                                                                                                    |
|        |                                                                                                    |
|        | Program_1                                                                                                    |
|        | 00:01:31:24                                                                                                    |
|        |                                                                                                    |
|        | <ul> <li>Countdown to Condition - countdown of time till the playlist line with set values in certain columns. Added in 2.4.23.</li> <li>•</li> </ul>                                                                                                    |
|        | <ul> <li>Current Rec Remaining - time left till the end of the current record task (executable rec-list line). Added in 2.4.23.</li> </ul>                                                                                                    |
|        | Current Rec TC - shows the current recorder time code. Added in 2.4.23.                                                                                                    |
|        | Current Rec Position - shows duration of the recorded material. Added in 2.4.23.  •                                                                                                    |
|        | Record/Play Delay - displays latency between the recorded and played back points of the video. The value is calculated as of the record time code, so for proper functioning you must choose the                                                                                  |
|        | and code source time for the recorder. Added in 2.4.2.3.                                                                                                    |
|        | Program_1 Program_1 Program_1                                                                                                    |
|        | MEDIA 00:00:36                                                                                                    |
|        |                                                                                                    |
|        | Current Graphics - shows the current played back clip name in the main playlist, graphic layer or logo layer. The layer is set by Layer parameter, for example: Layer=1 - main playlist. Background color shows the current state of connection to the playlist service. Added in |
|        | 2.2.11 Way TB Dashura 4 May TB Dashura 4                                                                                                    |
|        |                                                                                                    |
|        | Soccer Stats                                                                                                    |
|        | Current Clip Remaining - time left till the end of a current clip in format: HH: MM: SS, Added in 2.1.22                                                                                                    |
|        | Program_1                                                                                                    |
|        | 00:00:19                                                                                                    |
|        | •                                                                                                    |
|        | Countdown to Line - time left till a playlist line goes on-air. The line is selected by dragging it to the counter. This allows, for instance, to control the time left till the start of a live broadcast. Added in 2.0.154.                                                     |
|        | Contro Trie                                                                                                    |
|        | 00:02:34                                                                                                    |
| туре   | •                                                                                                    |
|        | Recording Indicator recorder indicator. Displays the current recorder status. Red - recording is on, grey - recording is stopped. Added in 2.0.154.                                                                                                    |
|        |                                                                                                    |
|        |                                                                                                    |
|        | •<br>Playlist Remaining - time left till the end of playlist                                                                                                    |
|        | Pogen_1                                                                                                    |
|        | 00:00:19                                                                                                    |
|        | •                                                                                                    |
|        | On Air Indicator - on-air indicator. Displays the current status of a program channel. Red means live broadcast, grey - the playlist is stopped.                                                                                                    |
|        |                                                                                                    |
|        |                                                                                                    |
|        | Current Clip Position - the current position of playback in a clip.                                                                                                    |
|        |                                                                                                    |
|        | 00:00:02.60                                                                                                    |
|        | •                                                                                                    |
|        | Wall-Clock Time - the server time.                                                                                                    |
|        |                                                                                                    |
|        | םע - רב - בי                                                                                                    |
|        | •<br>Countdown to Marker - the time left until the next key frame.                                                                                                    |
|        |                                                                                                    |
|        | 00:01:22.48                                                                                                    |
|        | •                                                                                                    |
|        | Service Monitor - opens the window for viewing a video stream with audio from SL NEO services (Capture, Program Channel, Recorder etc.). Above the viewing window, there is a selection dialog box with the list of services available by the specified IP address. Added in 2.3  |
|        | Incoanchand_1                                                                                                    |
|        |                                                                                                    |
|        |                                                                                                    |
|        |                                                                                                    |
|        |                                                                                                    |
|        |                                                                                                    |
|        |                                                                                                    |
|        | Left Status:                                                                                                    |
|        |                                                                                                    |

Last update: 2023/05/08 15:59

manual:airmanager

| Outlos         | Recorded to a                                                                                                    |  |  |  |  |  |
|----------------|----------------------------------------------------------------------------------------------------|--|--|--|--|--|
| Option         | Description Accessibility of antians depende on the souther two                                                                                                  |  |  |  |  |  |
| Output ID      | Accessionity of options depends of the control forming the main ID stream.                                                                                       |  |  |  |  |  |
| Output IP      | IP address of the server forming the main IP stream                                                                                                    |  |  |  |  |  |
| Output Service | Name of the Playout service forming the main iP stream. Example: Playout_1.                                                                                      |  |  |  |  |  |
| Backup IP      | IP address of the server forming the backup IP stream                                                                                                    |  |  |  |  |  |
| Backup Service | Name of the Playout service forming the backup IP stream. Example: Playout_2.                                                                                    |  |  |  |  |  |
| Recorder IP    | Name of the Playout service forming the backup IP stream. Example: Playout_2                                                                                     |  |  |  |  |  |
| Recorder Num   | Recorder service number                                                                                                    |  |  |  |  |  |
| Program IP     | P address of the server with a program channel - localhost or 127.0.0.1, if Air Manager is launched at the server                                                |  |  |  |  |  |
| Program Num    | The number of the program channel service                                                                                                    |  |  |  |  |  |
| Layer          | The layer number in a selected program channel. 1 - main playlist, 2 - first graphic playlist (CAST_LAY2) etc.                                                   |  |  |  |  |  |
| Marker offset  | The option sets marker offset when calculating the Countdown to Marker value. 1- next one, 2- every other, etc                                                   |  |  |  |  |  |
| Condition      | In a condition for seracting a line in playlist for the Countdown to Condition counter. Setting is similar to the action editor and Secondary Event Generations. |  |  |  |  |  |
| Seconds only   | Turns off displaying frames or milliseconds in a counter.<br>Program_1<br>00:01:31:24                                                                            |  |  |  |  |  |
| Bold font      | Sets "bold" font for displayed text<br>00:00:19 $00:01:03$                                                                                                    |  |  |  |  |  |
| FG Color       | Sets the font color for displayed text Added in 2.4.23.                                                                                                    |  |  |  |  |  |

Created counters are displayed in the Air Manager toolbar. The counters may be dragged and resized.

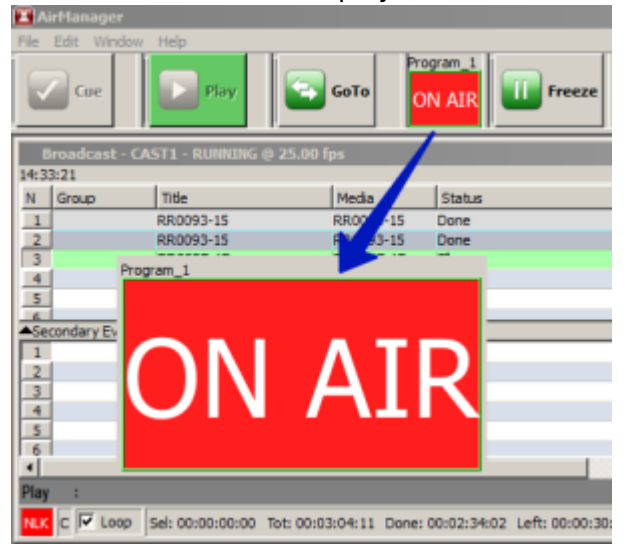

Right-click the counter to open a menu:

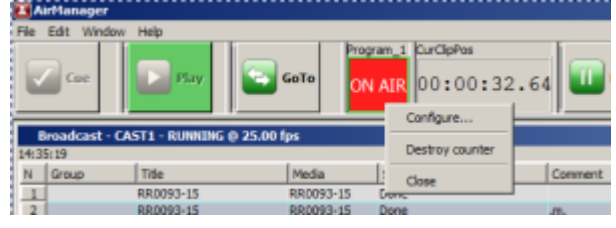

| Parameter Value                            |                                                                                                    |  |  |  |
|--------------------------------------------|----------------------------------------------------------------------------------------------------|--|--|--|
| Configure Opens the counter setting window |                                                                                                    |  |  |  |
| Destroy counter Deletes the counter        |                                                                                                    |  |  |  |
| Close                                      | Hides the counter To open the counter again, right click on a toolbar divider or use the menu Window→Marker Displays→Add Counter |  |  |  |

## "Toggle Scrubbing Controls" Function

In the version 2.0.57 we have added a new possibility for interactive production that allows users to quickly set a point for playback start of a playlist clip.

| B     | Broadcast - CAST1 - STOPPED @ 25.00 fps |                  |                  |              |              |                   |              |                  |                 |       |
|-------|-----------------------------------------|------------------|------------------|--------------|--------------|-------------------|--------------|------------------|-----------------|-------|
| 13:12 | 2:48                                    |                  |                  |              | DblClick     | to edit           |              |                  |                 |       |
| N     | Group                                   | Title            | Media            | State        | us Player    | Tape              | Date         | Loops            | In Point        | -     |
| 1     |                                         | RR0008-15        | 3R0008           | 3-15         | Auto         |                   |              | 1                | 00:00:00:00     |       |
| 2     | STC                                     | RR0098-15        | RR0096           | 3-15         | Auto         | 51                | npr          | 7-11             | 00:00:00:00     |       |
| 3     |                                         | RR0088-15        | RR0088           | 3-15         | Auto         | <u> </u>          | <b>U</b> 11  | 1                | 00:00:00:00     |       |
| 4     |                                         | RR0089-15        | RR.0085          | 9-15         | Auto         |                   |              | 1                | 00:00:00:00     |       |
| 5     |                                         |                  | C                | TOE          | DEL          |                   |              |                  | QTO.            |       |
| ► Sec | condary Event                           | 5                |                  |              |              |                   |              |                  |                 |       |
| 4     |                                         |                  |                  |              |              |                   |              |                  |                 | •     |
| Wait  | 1 :                                     |                  |                  | RR0008-15    |              |                   |              | ::-/(:-          | -:://00:02:0    | 00:00 |
| N/A   | C 🔽 Loop                                | Sel: 00:02:00:00 | Tot: 00:05:15:00 | Done: 00:00: | 00:06 Dentry | crubbing Controls | wy 2 Lay 3 L | ay 4 Lay 5 Lay 6 | Lay 7 Lay 8 Log |       |

Right click the progress-bar line in the lower section of a playlist window displays the «Toggle Scrubbing Controls» menu, opening access to controls.

| A    | irManager     |                    |                         |            |                |            |                  |               |                 |       |
|------|---------------|--------------------|-------------------------|------------|----------------|------------|------------------|---------------|-----------------|-------|
| File | Edit Windov   | r Help             |                         |            |                |            |                  |               |                 |       |
|      | Cue           | Play               | <b>Бото</b>             |            | <b>Freeze</b>  | <b>Sto</b> | pSeq             | Reset         | 0               | ) H   |
| E    | iroadcast     | AST1 - RUNNING Ø   | 25.00 fps               |            |                | 0          |                  |               |                 | ١×    |
| 13:1 | 8:33          |                    |                         |            | DblClick to ea | dit_       |                  |               |                 |       |
| Ν    | Group         | Title              | Media                   | Status     | Player         | Tape       | Date             | Loops         | In Point        |       |
| 1    |               | RR0008-15          | RR0008-15               | Freezed    | MAIN           |            | 16.09.2015       | 1             | 00:00:00:00     |       |
| 2    |               | RR0098-15          | RR0098-15               |            | Auto           |            | 16.09.2015       | 1             | 00:00:00:00     |       |
| 3    |               | RR0088-15          | RR0088-15               |            | Auto           |            | 16.09.2015       | 1             | 00:00:00:00     |       |
| 4    |               | RR0089-15          | RR0089-15               |            | Auto           |            | 16.09.2015       | 1             | 00:00:00:00     |       |
| ) Se | condary Event | s .                | 0                       |            |                |            | -                |               |                 |       |
| 4    |               |                    |                         |            | _              |            | 3                |               | ) G             |       |
| Free | zed:          |                    | RR0008                  | 3-15       | 0.             |            | - 00:00:3        | 3:08/(00:01   | 26:17)/00:02:0  | 00:00 |
|      |               |                    |                         |            |                |            |                  |               |                 | mm    |
| N/A  | C 🔽 Loop      | Sel: 00:02:00:00 T | ot: 00:05:15:00 Done: 0 | 0:00:33:08 | Left:   Repla  | ce Lay 1 L | ay 2 Lay 3 Lay 4 | Lay 5 Lay 6 L | ay 7 Lay 8 Logr |       |

Description of used controls:

- 1. **Cursor** displays the current playback position. It is positioned at the end of the progress bar. Dragging the cursor changes the CurPoint value (clip playback will start from this point).
- 2. **Jog-line** dragging the line allows changing the CurPoint value more precisely.
- 3. **CurPoint** the value of a current playback point.
- 4. **EventDur** the value of time left till the end of the current playlist element.
- 5. **General Duration** of playback of the current playlist element including loops.
- 6. Cue Button prepares a clip to start.
- 7. Freeze Button works as a pause. Stops the clip playback. Repeated pressing resumes playou.

Dragging the cursor and Jog-line is possible, when a clip has the status Cued, Playing or Paused.

## **Function of Backup Recording**

Before the version 2.0.71 the Backup column was used for backup recording of rec-list events, activating this function for a certain rec-list line

Starting from version 2.0.71 work of this function has been significantly modified.

#### **Configuring Backup**

Configuring this option is implemented in the server control panel: Administrator Control Panel→Manage→Recorders→Recorder\_N→General.

| Recorder 1                                                                                                    |                                                   |                                                    |
|----------------------------------------------------------------------------------------------------|---------------------------------------------------|----------------------------------------------------|
| Service Enabled                                                                                                    |                                                   | Name: Recorder_1( <u>Change</u> )                  |
| General Destination Pr                                                                                                    | ofiles Time table captures                        |                                                    |
| Frame rate:<br>VTR address:<br>VTR number:<br>VTR TC offset:<br>Backup recorder address:<br>Backup recorder channel:<br>Filename Prefix:<br>Filename Middle:<br>Filename Suffix: | 25.00 ▼<br>None ▼<br>0 ▼<br>192.168.100.22<br>1 ▼ | Router output pin: none  Router Layers: (Add) Name |
| Filename Mask:                                                                                                    |                                                   |                                                    |

| Option                  | Description                                                                                                   |
|-------------------------|----------------------------------------------------------------------------------------------------|
| Backup recorder address | IP address of the server with launched backup recording service                                               |
| Backup recorder channel | The sequence number of a server recording service displayed in the title of a corresponding recording service |

Modifying this section reloads the recording service and stops the current tasks. At the end of configuring, save the changes by clicking "Apply Changes".

### **Backup Launch**

| F                          | Record - REC1                   | @ 25.00 fps             |                        |                |                         |           |          |
|----------------------------|---------------------------------|-------------------------|------------------------|----------------|-------------------------|-----------|----------|
| N                          | Group                           | Status                  | Title                  | Source         | Duration                | Tape      | Di       |
| 1                          |                                 |                         | news 2015.11.          | LIVE           | 00:31:00:00             |           |          |
| 2                          | SIO                             | PPF                     |                        |                |                         |           |          |
| 3                          |                                 |                         |                        |                |                         |           | <u> </u> |
| 4                          |                                 |                         |                        |                |                         |           |          |
| ┛                          |                                 |                         |                        |                |                         |           |          |
| SYI                        | C                               | 00:31                   | :00:00 Do REC          | Dst: dvsd      | TC: NONE                | ▼::       | : //     |
| _                          | <ul> <li>Connect Bag</li> </ul> | KUD                     |                        |                |                         |           |          |
| F                          | Disconnect E                    | ackup <sup>i</sup> ps   |                        |                |                         |           |          |
| F                          | Disconnect E                    | Backup ps               | Title                  | Source         | Duration                | Таре      |          |
| F<br>N<br>1                | Disconnect E<br>Group           | sup<br>Backup<br>Status | Title<br>news_2015.11. | Source         | Duration<br>00:31:00:00 | Таре      |          |
| F<br>N<br>1<br>2           | Disconnect E                    | Status                  | Title<br>news_2015.11. | Source<br>LIVE | Duration<br>00:31:00:00 | Tape      |          |
| F<br>N<br>1<br>2<br>3      | Group                           | Status                  | Title<br>news_2015.11. | Source<br>LIVE | Duration<br>00:31:00:00 | Tape      |          |
| F<br>N<br>1<br>2<br>3<br>4 | Group                           | Status                  | Title<br>news_2015.11. | Source<br>LIVE | Duration<br>00:31:00:00 | Tape<br>S |          |
| N<br>1<br>2<br>3<br>4      | Group                           | Status                  | Title<br>news_2015.11. | Source<br>LIVE | Duration<br>00:31:00:00 | Tape      |          |

Backup function management is implemented through a menu in the lower left corner of the rec-list window. The Rec-list backup column is left for backward compatibility and is not in use anymore.

| Option            | Value                                                                                          |
|-------------------|------------------------------------------------------------------------------------------------|
| Connect Backup    | The option includes backup recording and activates the connection to a slave recording service |
| Disconnect Backup | The option turns off backup recording and disconnects from the slave recording service         |

Synchronization of slave rec-list events is implemented in the moment of changing the master recorder of a rec-list. If you manually add a task to the slave recorder playlist with activated function of synchronization, this task will automatically get the Skipped status

### Indication of Recorders Synchronization Condition

| Indication | Status Description                                                                                                    |
|------------|----------------------------------------------------------------------------------------------------|
| FRN        | FRN (Backup Not Connected) - connection to the backup recording service is not<br>implemented                                                                                                    |
| N/A        | <b>N/A (Not available)</b> - recorder status is unknown. Such indicator condition means the current recorder doesn't have a set Backup Recorder. Perhaps, this recorder is slave (backup) itself.                  |
| SYN        | SYN (Backup Connected) - backup recording is implemented for this recorder. Backup recording service is connected                                                                                                  |
| SYN        | <b>SYN (Master Present)</b> - the recorder implements backup for a master recording service.<br>The main recorder has been connected. The service with such status is slave, receiving data from the main recorder |

## **Function of Metadata Automatic Transfer to Playlist**

Starting from version 2.0.77, we have provided an option for automatic data transfer from user fields of the basic metadata set to executable playlist columns. The function works both for automated load

of playlist from a media planning system and for manual adding elements to the playlist

### Configuring

The function "Active Folders" is activated in program channel settings: Administrator Control Panel→Manage→Program Outputs→Program\_N→Storages→Edit→Active folders..., where N is the number of program channel.

| Edit Storage                                                                                                    |  |  |  |  |  |  |  |  |
|----------------------------------------------------------------------------------------------------|--|--|--|--|--|--|--|--|
| Name: Media_1<br>Type: SL Media Storage<br>Storage Address: localhost<br>Storage Number: 1<br>Login User:<br>Login password: |  |  |  |  |  |  |  |  |
| Block clip deletion Active folders                                                                                           |  |  |  |  |  |  |  |  |
| Ok Cancel                                                                                                    |  |  |  |  |  |  |  |  |

Specify a folder (Active folder) and choose metadata fields for transfer in settings of a media base connected to the program channel.

Selected metadata is automatically transferred to playlists only for those clips or (или Shortcut), that are located in a corresponding folder of the media base. Clips identification is implemented by the MediaID field value.

| Edit | Active Folders    |                   |                           |   |
|------|-------------------|-------------------|---------------------------|---|
| Acti | ve Folders: (Add) |                   |                           | _ |
| Х    | Folder Action     |                   |                           |   |
|      | Add Folder        |                   |                           |   |
|      | Folder:           | promo             |                           | - |
| •    | Adjust Duration   | Is □ Comment Fiel | d Type Field Title Field  |   |
| Ok   | User Field I      | User Field 2      | User Field 3 User Field 4 |   |
| _    | User Field 5      | User Field 6      | User Field 7 User Field 8 |   |
|      | 🗆 Player Field    |                   |                           |   |
|      |                   |                   |                           |   |
|      | Ok Cancel         |                   |                           |   |

| Folder                     | The parameter contains the name of analyzed folder in the media base root (e.g. promo). The system automatically analyzes clips in all embedded folders. To analyze a certain embedded folder, specify its path (e.g.: promo/adv/2015). |
|----------------------------|----------------------------------------------------------------------------------------------------|
| List of<br>metadata fields | Choosing values for transfer to the playlist. See the table below.                                                                                                    |

#### **Comparison of Transferred Data**

| E    | Broadcast - CAST1 - [Z:/MAM/PLAYLIST5/testlist2.clf] * - STOPPED @ 25.00 fps |            |                 |                   |                |               |         |          |         |         |          |            |         |          |           |         |         |       |
|------|------------------------------------------------------------------------------|------------|-----------------|-------------------|----------------|---------------|---------|----------|---------|---------|----------|------------|---------|----------|-----------|---------|---------|-------|
| 15:3 | 5:39:17 DblClick to edit                                                     |            |                 |                   |                |               |         |          |         |         |          |            |         |          |           |         |         |       |
| Ν    | Start                                                                        | Status     | Media           | Title             | Clip Dur       | Event Dur     | Comment | Player   | Type    | GPI V 1 | GPI V 2  | GPI V 3    | GPI V 4 | GPI V 5  | GPI V 6   | GPI V 7 | GPI V 8 | Loops |
| 1    | Auto                                                                         |            | CityViews2_HD   | Городские улицы 2 | 00:02:17:00    | 00:02:17:00   | Заметка | MAIN     | promo   | gpi1    | gpi2     | gpi3       | gpi4    | gpi5     | gpi6      | gpi7    | gpi8    | 1     |
| 2    | STI                                                                          | nP         | PHIL            |                   | -              |               |         | PAR      |         |         |          |            | 4       |          |           |         | 222     | PH    |
| 3    |                                                                              |            |                 |                   |                | T             | T       | T        | T       | T       | T        | r          | 1       |          |           |         |         |       |
| 4    |                                                                              |            |                 |                   |                |               |         |          | 4       |         | d i      |            |         |          | 6         | 6       |         |       |
| 5    |                                                                              |            |                 | N STA             | PDE            |               | Y       | Ŷ        | Y       | Y       | Y        | <b>7</b> 3 | 25      | <b>y</b> | تر ہ      | تر ا    |         |       |
| 6    |                                                                              |            |                 |                   |                |               |         |          |         |         | $\sim$   | $\sim$     | -/      |          |           |         |         |       |
|      | 1edia Brow                                                                   | vser - Med | lia0/promo1/pro | omo               |                |               |         |          |         |         | / /      |            |         |          | 1         |         |         |       |
| Med  | lia folder                                                                   |            |                 | Media             | Clip Name      | Duration      | Comment | Player T | vpe Us  | er1 Use | r2 User3 | 3 User4    | User5   | User6 Us | ser7 User | 8 S/Nam | e       |       |
| ÷    | Media0                                                                       |            |                 |                   |                |               |         |          |         |         |          |            |         |          |           |         |         |       |
|      | H-1 Byon                                                                     | ашие       |                 | CityViews2_HD     | ородские улицы | 2 00:02:17:00 | Заметка | MAIN pr  | omo gpi | i1 gpi2 | gpi3     | gpi4       | gpi5 g  | jpi6 gpi | i7 gpi8   |         |         |       |
|      | T. DAUG                                                                      | лщис       |                 |                   |                |               |         |          |         |         |          |            |         |          |           |         |         |       |

| N⁰ | Option in "Active folders"<br>settings | Value in the Media<br>Browser window | Executable playlist column                                                                                            |
|----|----------------------------------------|--------------------------------------|----------------------------------------------------------------------------------------------------|
| 1  | Title Field                            | Clip Name                            | Title                                                                                                    |
| 2  | Adjust Durations                       | Duration                             | Clip Dur, Event Dur (Automatic setting of<br>duration. The value Loops is set as equal<br>1, In=00:00:00:00, Out=Dur) |
| 3  | Comment Field                          | Comment                              | Comment                                                                                                    |
| 4  | Player Field                           | Player                               | Player                                                                                                    |
| 5  | Type Field                             | Туре                                 | Туре                                                                                                    |
| 6  | User Field 1                           | User 1                               | GPI V 1                                                                                                    |
| 7  | User Field 2                           | User 2                               | GPI V 2                                                                                                    |
| 8  | User Field 3                           | User 3                               | GPI V 3                                                                                                    |
| 9  | User Field 4                           | User 4                               | GPI V 4                                                                                                    |
| 10 | User Field 5                           | User 5                               | GPI V 5                                                                                                    |
| 11 | User Field 6                           | User 6                               | GPI V 6                                                                                                    |
| 12 | User Field 7                           | User 7                               | GPI V 7                                                                                                    |
| 13 | User Field 8                           | User 8                               | GPI V 8                                                                                                    |

Changing user metadata fields of a clip in media base will update the transferred values for all playlist parts in real-time.

### Work Features

Changing the Duration value of an executable clip in media base will stop playlist playback, if the new Duration value is lower than the current playback position.

If Shortcut of a playlist clip with already transferred metadata has been deleted from the analyzed folder, repeated adding a clip with the same MediaID to the playlist will still copy metadata for the current clip. The data will be copied from the playlist clip fields.

#### **Editing Metadata**

Selective editing of user fields in the basic metadata set is implemented in Media Browser by clicking on the needed field in «View as short list» or «View as long list» displaying modes.

Group editing is implemented using the "Change fields..." editing window.

## Work with ANC Data (SCTE-104 Messages, Teletext)

Information on ANC data presence for a selected clip is available in the dialog: Air Manager→Media Browser→Меню правой кнопки→Show info…→HiRes→ANC Data или Air Manager→окно Clip Materisls Sheet→HiRes→ANC Data.

| ip User ( | Drig HiRes Proxy Archive Locations And Tr     |
|-----------|-----------------------------------------------|
| Path:     | \$(video_path)/media/mr6-NID513-19721/mr6.avi |
| Width:    | 720                                           |
| Height:   | 480                                           |
| Codec:    | h264                                          |
| Aspect:   | 4x3, Full Frame                               |
| Color:    |                                               |
| ANC Data: | CC CEA-708, AFD                               |
| Rate:     | 48000                                         |
| Bps:      | 16                                            |
| Channels: | 6                                             |
|           |                                               |
|           |                                               |

Possible values:

- NONE no data,
- VANC DBG the file was recorded with the activated Debug VBI function
- TTX-B-625 teletext data is present,
- SCTE-104 SCTE messages,
- CC CEA-608/CEA-708 closed captions,
- AFD AFD code
- etc

#### **Marking Frames in Monitor Window**

The option Show ANCs: Air Manager→Меню File→Configure→Preview→Show ANCs activates displaying ANC data while viewing in the Monitor window.

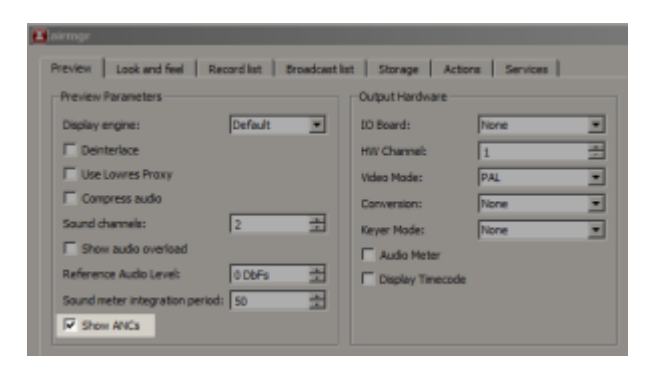

Data presence is defined individually for every frame selected at a point of time, displaying the corresponding message over the image.

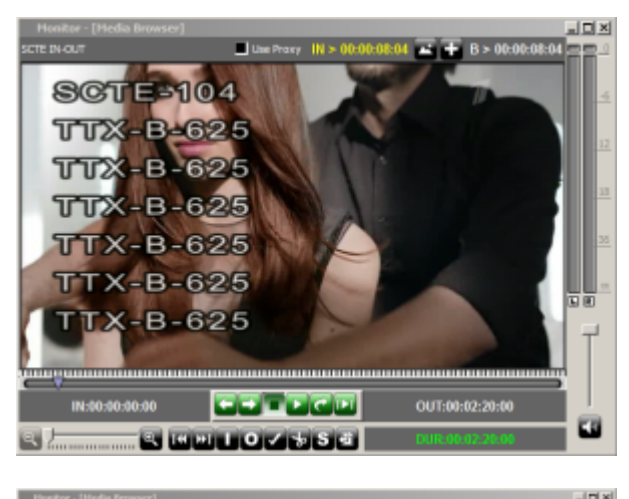

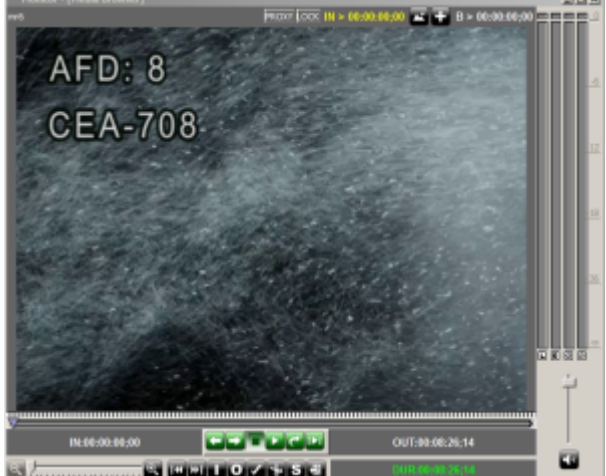

Possible values:

- TTX-B-625 presence of teletext data,
- SCTE-104 SCTE messages,
- CEA-608/CEA-708 closed captions,
- **AFD: X** presence of the AFD code with the number X.

### Search of Marks in Monitor Window

Starting from version 2.1.22 the app has the **Find next SCTE-104 frame**, function available by the right click on a file name in the Monitor window. The function launches search of SCTE-104 packets, starting from the current position in a clip.

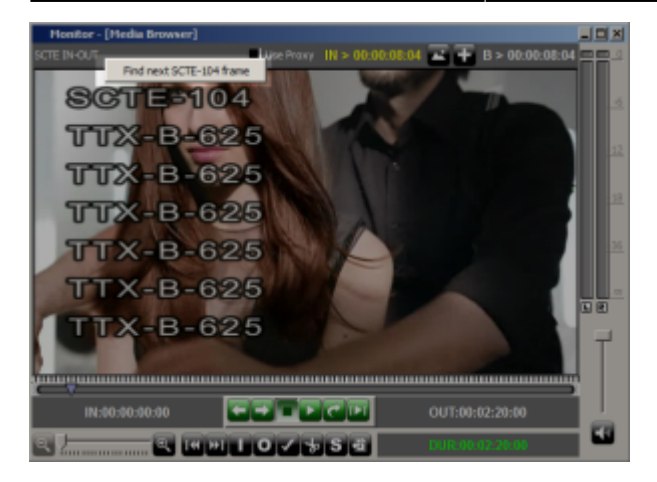

If the SCTE-104 packet is found, its content will be displayed in a pop-up window

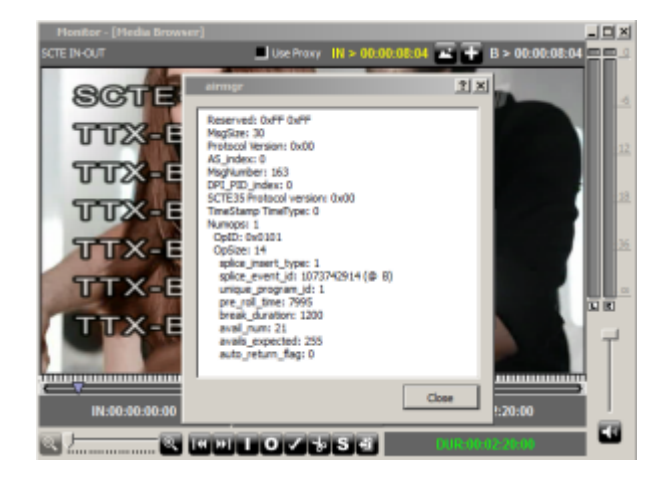

Recording clip in the Debug VBI mode makes search of marks unavailable.

## **Graphics Editor**

#### **Graphics Editor**

## **Hotkeys Combinations**

The information is actual starting from version c 2.3.87.

| Combination                   | Action                        |
|-------------------------------|-------------------------------|
| Ctrl+F                        | Show File Monitor             |
| Ctrl+T                        | VTR Control window activation |
| P, when the monitor is active | Apply                         |
| A, when the monitor is active | Add                           |
| C, when the monitor is active | Cut                           |

| Combination                   | Action                                                                                                    |
|-------------------------------|----------------------------------------------------------------------------------------------------|
| +                             | Zoom In                                                                                                    |
| -                             | Zoom Out                                                                                                    |
|                               | set In                                                                                                    |
| <0>                           | set Out                                                                                                    |
| <d></d>                       | clear In                                                                                                    |
| <f></f>                       | clear Out                                                                                                    |
| <g></g>                       | clear In and Out                                                                                                    |
| <q></q>                       | goto In                                                                                                    |
| <w></w>                       | goto Out                                                                                                    |
| R, when the monitor is active | While viewing the clip being recorded in the File Monitor window, it moves the viewing cursor to the current recording position |
| Y, when the monitor is active | While viewing the clip being played back in the File Monitor window, moves the viewing cursor to the current playback position  |
| <enter></enter>               | play selection                                                                                                    |
| <up></up>                     | goto begining of the clip                                                                                                    |
| <down></down>                 | goto the end of the clip                                                                                                    |
| <space></space>               | toggle play/stop                                                                                                    |
| <ctrl>+<up></up></ctrl>       | goto prev marker                                                                                                    |
| <ctrl>+<down></down></ctrl>   | goto next marker                                                                                                    |
| Ctrl + N                      | Insert clip to the N playlist                                                                                                   |
| Alt + N                       | Добавить клип в конец плейлиста N                                                                                               |
| Для кнопок верхнего мен       | Ю                                                                                                    |
| Ctrl+Shift + 1-4              | REC window activation                                                                                                    |
| Shift+F1                      | Pretake                                                                                                    |
| Shift+F2                      | Rec                                                                                                    |
| Shift+F4                      | Marker                                                                                                    |
| Shift+F5                      | Skip                                                                                                    |
| Shift+F6                      | Stop                                                                                                    |
| Shift+F7                      | Restart                                                                                                    |
| Ctrl+Alt + 1-4                | Playout window activation                                                                                                    |
| Shift+F1                      | Pretake                                                                                                    |
| Shift+F2                      | Play                                                                                                    |
| Shift+F3                      | Jump                                                                                                    |
| Shift+F4                      | Pause                                                                                                    |
| Shift+F5                      | Skip                                                                                                    |
| Shift+F6                      | Stop                                                                                                    |
| Shift+F7                      | Restart                                                                                                    |
| Shift+F8                      | Toggle Preempt                                                                                                    |
| Shift+F9                      | Hold                                                                                                    |
| Shift+F10                     | Alarm Clip                                                                                                    |
| Ctrl+L                        | Auto Scroll                                                                                                    |
| Ctrl+Shift+Space              | Clear the group                                                                                                    |
| Ctrl+Space                    | Edit parameters                                                                                                    |
| Ctrl+H                        | Set the HardStart type of start                                                                                                 |
| Ctrl+U                        | Set the Auto type of start                                                                                                    |

| Combination               | Action                                                               |  |
|---------------------------|----------------------------------------------------------------------|--|
| In Media Browser          |                                                                      |  |
| Ctrl + N                  | Insert clip to the N playlist, where N is the playlist number        |  |
| Alt + N                   | Insert clip to the end of N playlist, where N is the playlist number |  |
| <left></left>             | -1 frame                                                             |  |
| Shift+ <left></left>      | -5 frames                                                            |  |
| Ctrl+ <left></left>       | -10 frames                                                           |  |
| Ctrl+Alt+ <left></left>   | -1 sec                                                               |  |
| <pgup></pgup>             | -3 sec                                                               |  |
| Shift+ <pgup></pgup>      | -10 sec                                                              |  |
| Ctrl+ <pgup></pgup>       | -30 sec                                                              |  |
| Ctrl+Alt+ <pgup></pgup>   | -1 min                                                               |  |
| <right></right>           | +1 frame                                                             |  |
| Shift+ <right></right>    | +5 frames                                                            |  |
| Ctrl+ <right></right>     | +10 frames                                                           |  |
| Ctrl+Alt+ <right></right> | +1 sec                                                               |  |
| <pgdn></pgdn>             | +3 sec                                                               |  |
| Shift+ <pgdn></pgdn>      | +10 sec                                                              |  |
| Ctrl+ <pgdn></pgdn>       | +30 sec                                                              |  |
| Ctrl+Alt+ <pgdn></pgdn>   | +1 min                                                               |  |
| Ctrl+<,>                  | Left faster                                                          |  |
| Ctrl+<.>                  | Right faster                                                         |  |

From: https://wiki.skylark.tv/ - wiki.skylark.tv

Permanent link: https://wiki.skylark.tv/manual/airmanager

Last update: 2023/05/08 15:59

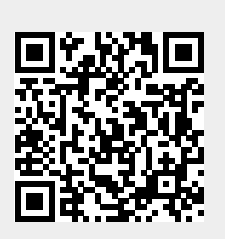